PM180 Rev 0 23/02/10

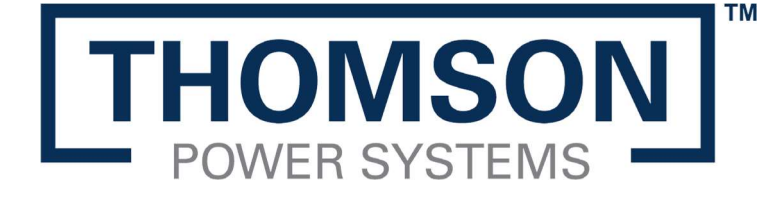

# **TSC 7320**

## TRANSFER SWITCH CONTROLLER

INSTALLATION, OPERATING & SERVICE MANUAL

9087A - 198th Street, Langley, BC, Canada V1M 3B1 · Telephone (604) 888-0110 Email: info@thomsonps.com · www.thomsonps.com

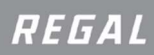

## TABLE OF CONTENTS

| 1. IN                         | TRODUCTION                                      | 1  |  |  |  |
|-------------------------------|-------------------------------------------------|----|--|--|--|
| 1.1.                          | PRODUCT REVISION HISTORY                        | 1  |  |  |  |
| 1.2.                          | GENERAL DESCRIPTION                             | 1  |  |  |  |
| 2. INS                        | STALLATION                                      | 2  |  |  |  |
| 2.1.                          | GENERAL INFORMATION                             | 3  |  |  |  |
| 2.2.                          | NOTES TO INSTALLER                              | 3  |  |  |  |
| 2.3.                          | MOUNTING                                        | 3  |  |  |  |
| 2.4. AC VOLTAGE SENSING INPUT |                                                 |    |  |  |  |
| 2.5.                          | AC CURRENT SENSING INPUT                        | 6  |  |  |  |
| 2.6.                          | AC CONTROL POWER INPUT                          | 7  |  |  |  |
| 2.7.                          | AUXILIARY DC CONTROL POWER INPUT                | 7  |  |  |  |
| 2.8.                          | PROGRAMMABLE INPUTS                             | 7  |  |  |  |
| 2.9.                          | PROGRAMMABLE OUTPUTS                            | 7  |  |  |  |
| 2.10.                         | EXTERNAL ATS CONTROL WIRING                     | 7  |  |  |  |
| 2.11.                         | REMOTE START CONTACT FIELD WIRING               | 8  |  |  |  |
| 2.12.                         | COMMUNICATION CABLE INSTALLATION                | 9  |  |  |  |
| 2.13.                         | DIELECTRIC TESTING                              | 9  |  |  |  |
| 3. DE                         | ESCRIPTION                                      | 10 |  |  |  |
| 3.1.                          | FRONT PANEL LEDS                                | 10 |  |  |  |
| 3.2.                          | CONTROLLER INPUT CONNECTIONS                    | 11 |  |  |  |
| 3.3.                          | CONTROLLER OUTPUT CONNECTIONS                   | 12 |  |  |  |
| 3.4.                          | ATS OPERATION MODE DESCRIPTIONS                 | 13 |  |  |  |
| 3.5.                          | AUTOMATIC SEQUENCE OF OPERATION                 | 15 |  |  |  |
| 3.5.                          | .1. OPEN TRANSITION TRANSFER (NEUTRAL DELAY)    | 15 |  |  |  |
| 3.5.                          | .2. OPEN TRANSITION (FAST, IN-PHASE) TRANSFER   | 16 |  |  |  |
| 3.5.                          | .3. CLOSED TRANSITION (FAST, IN-PHASE) TRANSFER | 17 |  |  |  |
| 3.6.                          | DISPLAY PAGE DESCRIPTIONS                       | 19 |  |  |  |
| 3.6.                          | .1. STATUS PAGE                                 | 20 |  |  |  |

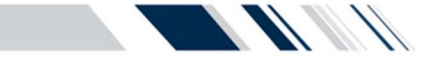

|        | 3.6.1 | GENERATOR PAGE                                            | 20 |
|--------|-------|-----------------------------------------------------------|----|
|        | 3.6.2 | MAINS PAGE                                                | 20 |
| 3.6.3. |       | ALARMS PAGE                                               | 20 |
| 3.6.4. |       | EVENTS LOG PAGE                                           | 21 |
| 3.6.5. |       | SCHEDULE PAGE                                             | 21 |
|        | 3.6.6 | PLC INSTRUMENTATION PAGE                                  | 21 |
|        | 3.6.7 | CURRENT METERING PAGE                                     | 22 |
|        | 3.6.8 | SYNCHROSCOPE PAGE                                         | 22 |
|        | 3.6.9 | ABOUT PAGE                                                | 22 |
| 4      | . OPI | ERATING INSTRUCTIONS                                      | 23 |
|        | 4.1.  | DISPLAY SCREEN NAVIGATION                                 | 23 |
|        | 4.2.  | ON LOAD TEST INSTRUCTIONS (UTILITY POWER FAIL SIMULATION) | 24 |
|        | 4.3.  | OFF LOAD TEST INSTRUCTIONS (GENERATOR NO LOAD TEST)       | 24 |
|        | 4.4.  | OPEN/CLOSED TRANSITION TRANSFER OPERATION                 | 25 |
|        | 4.4.1 | Open Transition IN-SYNC Transfer Operation (Model X)      | 26 |
|        | 4.4.2 | CLOSED TRANSITION REANSFER (FAST TRANSFER MODEL 3)        | 26 |
|        | 4.5.  | TRANSFER FAIL ALARM RESET                                 | 27 |
|        | 4.6.  | SERVICE DISCONNECT MODE                                   | 27 |
|        | 4.7.  | PHASE SEQUENCE PROTECTION ALARM RESET                     | 27 |
| 5      | . PRC | OGRAMMING INSTRUCTIONS                                    | 28 |
|        | 5.1.  | PASSWORD SECURITY DESCRIPTION/LOGIN                       | 28 |
|        | 5.1.1 | NON-RESTRICTED SETTINGS                                   | 28 |
|        | 5.1.2 | RESTRICTED SETTINGS                                       | 29 |
|        | 5.2.  | SYSTEM TIME/DATE ADJUSTMENT                               | 30 |
|        | 5.3.  | VOLTAGE CHANGE PROCEDURE                                  | 31 |
|        | 5.4.  | EXERCISE TIMER SETUP                                      | 33 |
|        | 5.4.1 | ADDING / EDITNG NEW EXERCISE SCHEDULE EVENT               | 33 |
|        | 5.5.  | MULTI-STAGE LOAD SHED CONTROL                             | 34 |
|        | 5.6.  | SYSTEM SETTINGS                                           | 35 |
|        | 5.6.1 | OPEN TRANSITION                                           | 35 |
|        | 5.6.2 | MANUAL OPERATION                                          | 35 |
|        | 5.6.3 | REMOTE OFF LOAD TEST                                      | 36 |
|        | 5.6.4 | REMOTE ON LOAD TEST                                       | 36 |
|        |       |                                                           |    |

## 6. FACTORY DEFAULT PROGRAMMING

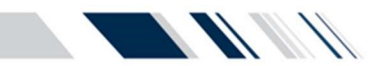

| 7.  | TSC 7320 WIRING PIN CONNECTIONS | 38 |
|-----|---------------------------------|----|
| 8.  | TROUBLESHOOTING                 | 39 |
| 9.  | REPLACEMENT PARTS               | 44 |
| 10. | PRODUCT RETURN POLICY           | 45 |
| 11. | NOTES                           | 46 |

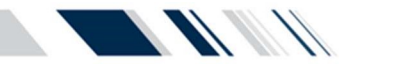

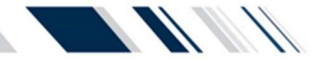

## 1. INTRODUCTION

## 1.1. PRODUCT REVISION HISTORY

The following information provides an historical summary of changes made to this product since the original release.

#### **Controller Firmware Version**

| R0, 23/02/10 Original Release |
|-------------------------------|
|-------------------------------|

#### **Operating & Service Manual Version**

#### Related Product Instruction Manuals

- TSC 7320 Modbus<sup>™</sup> Communication, PM174
- TS 870 TSC 7320 Installation, Operating, & Service Manual, PM175
- TS 870 TSC 7320 Quick Start Guide, PM173
- TS 970 TSC 7320 Quick Start Guide, PM176, PM177
- TS 880 TSC 7320 Installation, Operating, & Service Manual, PM178

Contact Thomson Power Systems to obtain these instruction manuals. A soft-copy of the most current versions of these manuals are available at <u>www.thomsonps.com</u>.

## 1.2. GENERAL DESCRIPTION

The TSC 7320 controller utilizes a powerful ARM microprocessor, which provides high accuracy for all voltage sensing and timing functions. The **TSC 7320** is factory configured to control all the operational functions and display features of the automatic transfer switch. All features of the **TSC 7320** are fully programmable from the front panel graphical screen display and are security PIN protected.

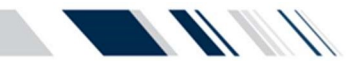

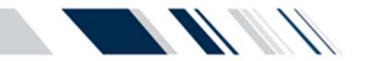

## 2. INSTALLATION

#### CAUTION

This equipment contains static sensitive parts. Please observe the following anti-static precautions at all times when handling this equipment. Failure to observe these precautions may cause equipment failure and/or damage.

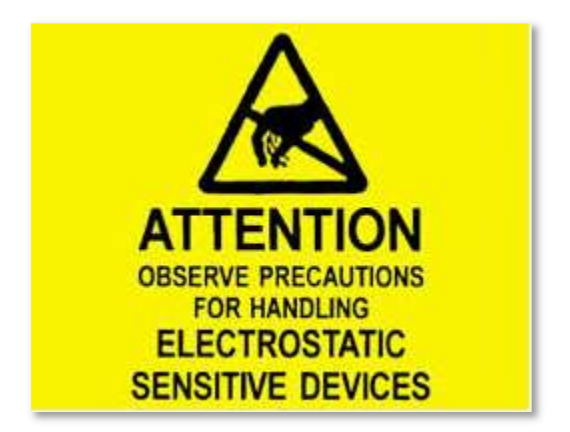

The following precautions must be observed:

- Discharge body static charge before handling the equipment (maintain exposed body contact with a properly grounded surface while handling the equipment, a grounding wrist strap can/should also be utilized)
- Do not touch any components on the printed circuit board with your hands or any other conductive equipment
- Do not place the equipment on or near materials such as Styrofoam, plastic and vinyl. Place the equipment on properly grounded surfaces and only use an anti-static bag for transporting the equipment

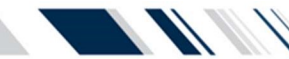

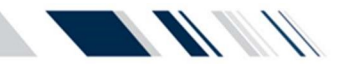

#### 2.1. GENERAL INFORMATION

NOTE Installations should be done in accordance with all applicable electrical regulation codes as required.

The following installation guidelines are provided for general information only pertaining to typical site installations. For specific site installation information, consult Thomson Power Systems as required.

**<u>NOTE:</u>** Factory installations of Thomson Power Systems supplied transfer switches that have been tested and proven, may deviate from these recommendations.

#### 2.2. NOTES TO INSTALLER

If the transfer switch has programmable/multi-tap system voltage capability (refer to electrical schematic), confirm the transfer switch has been configured for the system voltage.

WARNING Failure to confirm and match transfer switch voltage with the system voltage could cause serious equipment damage.

If the transfer switch requires reconfiguring, the TSC 7320 controller will also require reprogramming.

#### CAUTION

Qualified personnel must complete all installation and/or service work performed only. Failure to do so may cause personal injury or death.

#### 2.3. MOUNTING

When the TSC 7320 controller is supplied as part of a Thomson Power System automatic transfer switch, the controller is mounted on the ATS door with screw clamps that are supplied with the controller. When the TSC 7320 GHC is supplied loose for door mounting, it requires a rectangular door cut-out that is 13.5" W x 7.75" L.

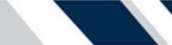

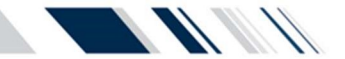

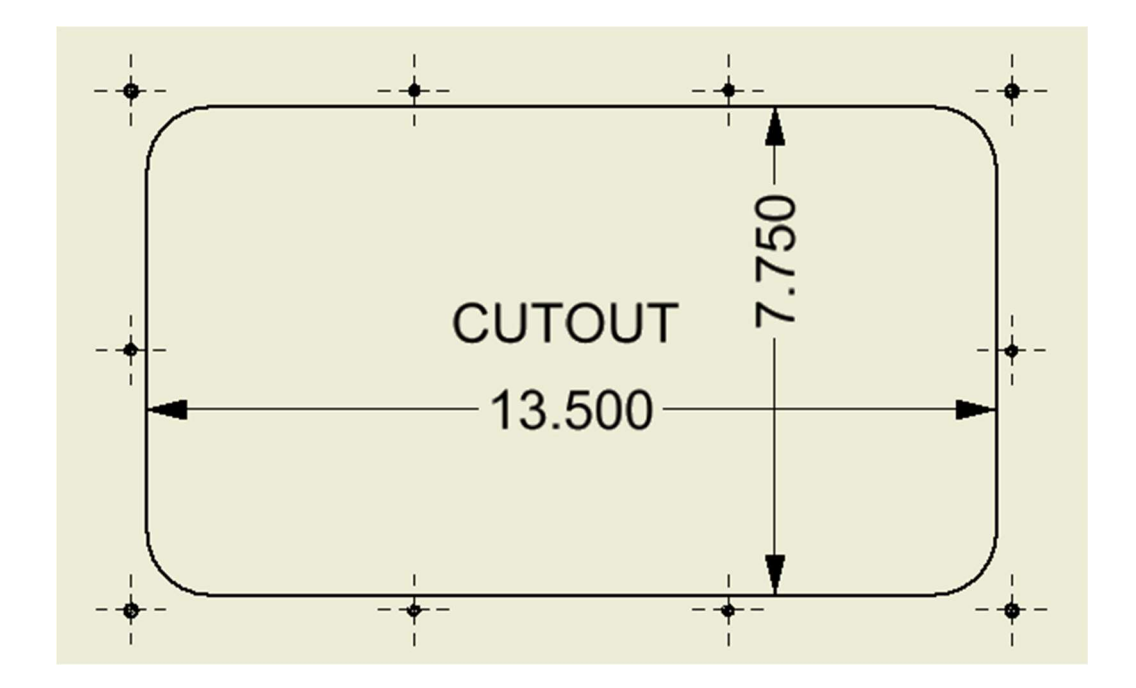

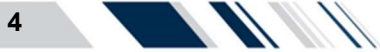

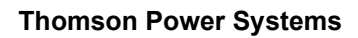

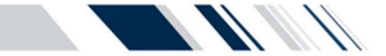

#### 2.4. AC VOLTAGE SENSING INPUT

The TSC 7320 can accept direct AC voltage sensing inputs on the generator, utility and load from 120-600VAC (nominal). Sources up to 600VAC (phase to phase) can be connected wye or delta with grounded or ungrounded neutral without the need for additional sensing transformers. The TSC 7320 voltage sensing can support the following types of electrical systems:

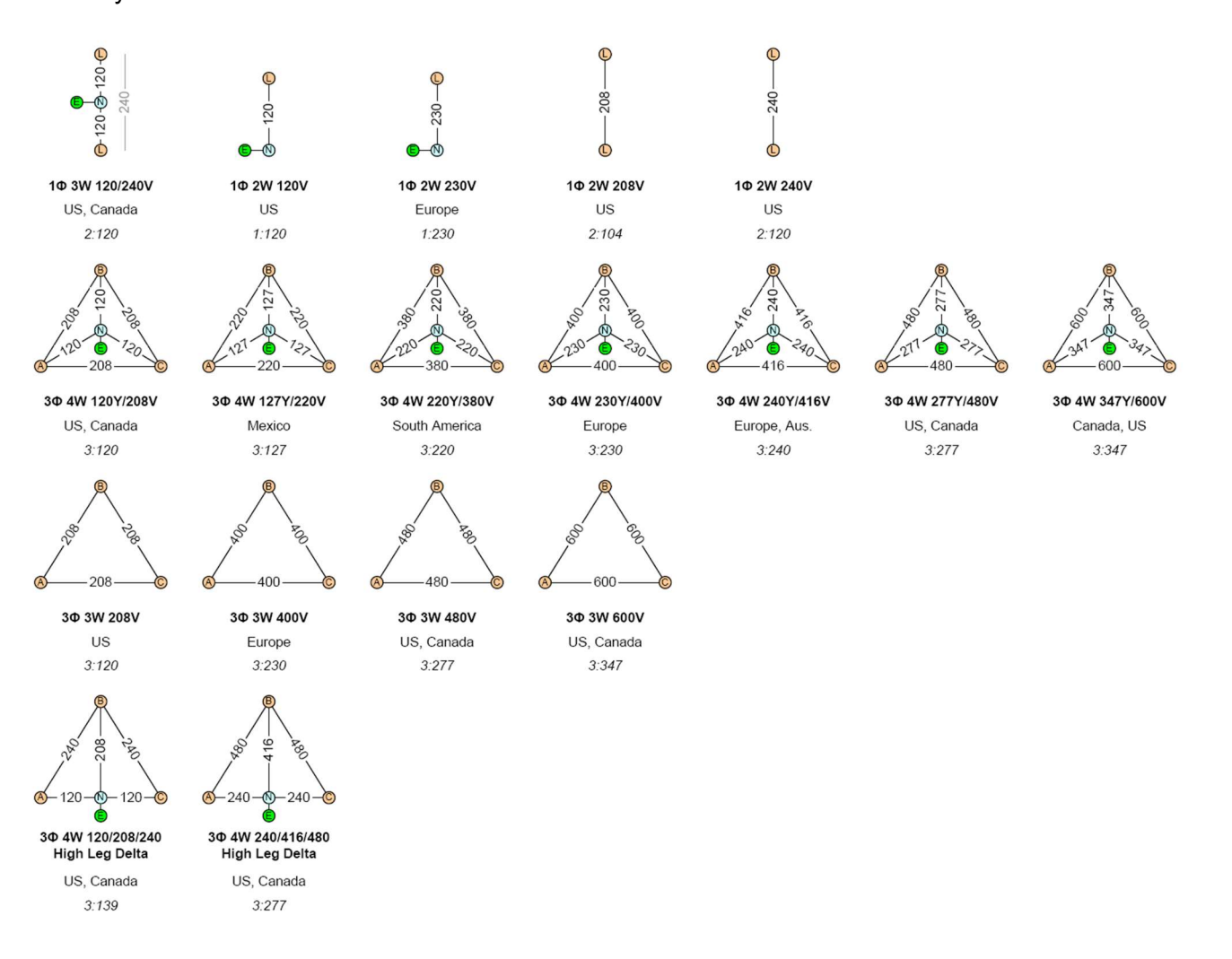

Refer to <u>SECTION 5.3</u> for system voltage programing instructions.

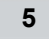

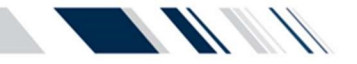

#### 2.5. AC CURRENT SENSING INPUT

The TSC 7320 can accept 4 x 0 - 5Aac current inputs from the secondary windings of current transformers (CT's). CT's are to be connected on the load side of the ATS (Phase A, B, C & N).

#### WARNING

Do not unplug any current transformer inputs while energized as severe high voltages can develop which may cause personal injury or death.

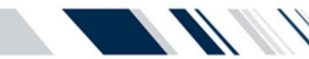

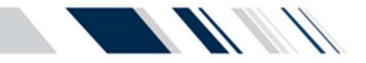

## 2.6. AC CONTROL POWER INPUT

The TSC 7320 requires 24VDC control power input voltage. Independent AC control power is required from both utility and generator supplies via potential transformers. The potential transformers then supply voltage to 24VDC power supplies. The TSC 7320 typically requires approximately 12VA AC power for internal control circuits but may draw up to 30VA dependent upon external loads connected. The maximum external load is limited by output contact ratings (i.e. 10A resistive, 120/250VAC). Total AC control power requirements for each supply must be determined by adding both internal and external load requirements.

### 2.7. AUXILIARY DC CONTROL POWER INPUT

The TSC 7320 can be additionally supplied with 24VDC auxiliary control power input voltage for applications requiring continuously energized control and display features. The maximum input power draw is 25W. The 24VDC power must be from a regulated/filtered DC supply with maximum +-10% voltage range.

### 2.8. PROGRAMMABLE INPUTS

The TSC 7320 provides Qty 16 Programmable Inputs. Each input is activated by external contact closure to common (i.e. DC Negative ground). Each programmable input can be independently programmed to different functions. Refer to <u>SECTION 3.2</u> for more information.

### 2.9. PROGRAMMABLE OUTPUTS

The TSC 7320 is provided from the factory with 8 programmable digital outputs (24VDC) and 2 programmable dry contact outputs. See <u>SECTION 3.3</u> for more information

Interposing relays are required between the TSC 7320 outputs and the end device if loads exceed the output current rating.

## 2.10. EXTERNAL ATS CONTROL WIRING

As a minimum, all external control wiring to/from the ATS must conform to the local regulatory authority having jurisdiction on electrical installations. Specific wire sizes listed below are for typical circuits of distances up to 500ft (150m)<sup>1</sup>, are as follows:

| Utility or Generator Voltage Sensing     | #14 AWG (2.5mm <sup>2</sup> ) |
|------------------------------------------|-------------------------------|
| Transfer output signals                  | #14 AWG (2.5mm <sup>2</sup> ) |
| Remote Start Contact for Engine Controls | #14 AWG (2.5mm <sup>2</sup> ) |

**NOTE:** For long control wire runs or noisy electrical environments the control wires should be twisted & shielded with a suitable drain wire. The shielded cable drain wire must be grounded at one end only. The drain wire grounding location may vary as micro-processor controllers generally exist at both ends (engine generator set & transfer

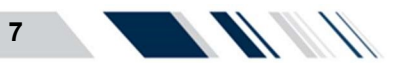

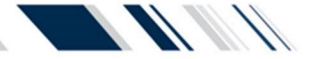

switch) and one may be more susceptible depending on the level of induced noise. The most susceptible controller will require the shield ground point as close as possible to the controller. Wire runs from 500ft to 1000ft should be twisted and shielded and increased to #12 AWG where total loop resistance is greater than 5 ohms.

<sup>1</sup>For distances exceeding 1000ft. (300m) consult Thomson Power Systems

#### 2.11. REMOTE START CONTACT FIELD WIRING

Field wiring of a remote start contact from a transfer switch to a control panel should conform to the following guidelines to avoid possible controller malfunction and/or damage.

- 2.8.1. Remote start contact wires (2 #14 AWG (2.5mm<sup>2</sup>)) should be run in a separate conduit (ferromagnetic type) and in all cases separated from any AC wiring.
- 2.8.2. Avoid wiring near AC power cables to prevent pick-up of induced voltages.
- 2.8.3. An interposing relay may be required if field-wiring distance is excessively long (i.e. greater than 1000 feet (300m)) and/or if a remote contact has a resistance of greater than 5.0 ohms. In extremely noisy environments, the wire run lengths indicated may not provide reliable operation and can only be corrected by the use of an interposing relay. The interposing relay is generally installed at the engine controls and utilizes DC power. It is strongly suggested that the ground return wire of the interposing relay be used for the interface to the TSC 7320 remote start contact, this will ensure integrity of the DC power supply to the engine generator set controls in the event of a shorted or grounded wire remote start interface wire.
- 2.8.4. The remote start contact provided is voltage free (i.e. dry contact). Exposing the remote start contact to voltage or current levels in excess of its rating will damage the transfer controller.

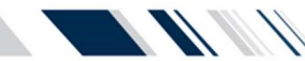

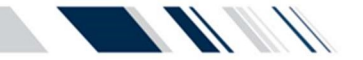

#### 2.12. COMMUNICATION CABLE INSTALLATION

Communication cable wiring from the controller's communication port must be suitably routed to protect it from sources of electrical interference. Guidelines for protection against possible electrical interference are as follows:

- Use high quality, shielded cable only with drain wire grounded at the controller end only
- Route the communication cable at least 3 M (10') away from sources of electrical noise such as variable speed motor drives, high voltage power conductors, UPS systems, transformers, rectifiers etc.
- Use separate, dedicated conduit runs for all communication cables. Do not tightly bundle communication cables together in the conduit. Conduit should be ferromagnetic type near sources of possible electrical interference. The entire length of conduit should be grounded to building earth ground
- When communication cables must cross over low or high voltage AC power conductors, the communication cables must cross at right angles and not in parallel with the conductors

For additional information on protection against electrical interference, contact Thomson Power Systems factory.

#### 2.13. DIELECTRIC TESTING

Do not perform any high voltage dielectric testing on the transfer switch with the TSC 7320 controller connected into the circuit, as serious damage will occur to the controller. All AC/DC control fuses or control/sensing circuit isolation plugs connected to the TSC 7320 must be removed/disconnected if high voltage dielectric testing is performed on the transfer switch.

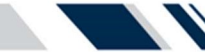

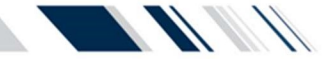

## 3. **DESCRIPTION**

The TSC 7320 controller is an all in one unit and does not require any communication cables to operate. The controller has 13 buttons on the front of the controller that can be used to change what the controller is displaying, changing the settings, and control the mechanism. See the figure below for more information.

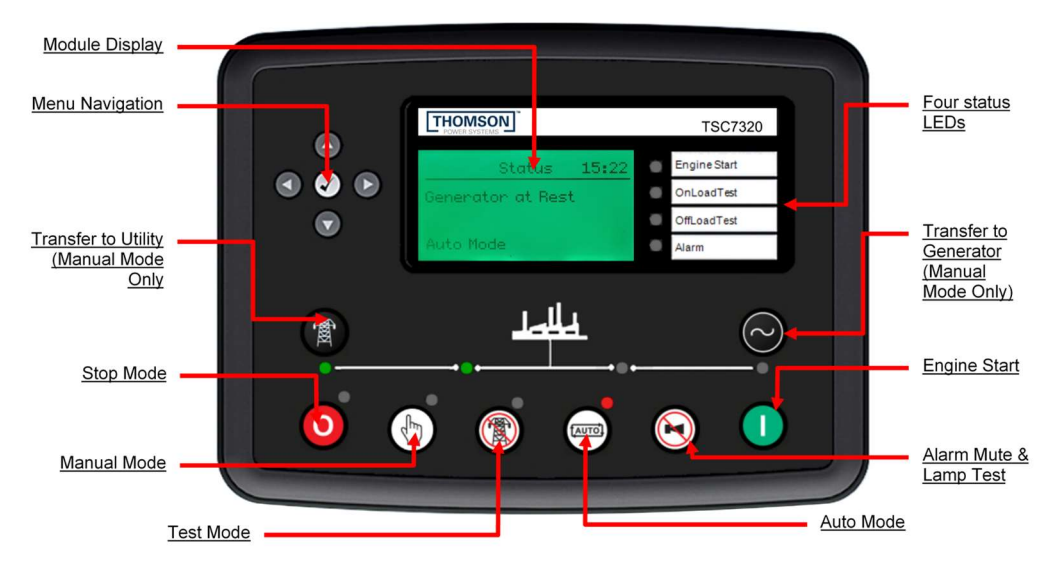

## 3.1. FRONT PANEL LEDS

The front panel of the controller has 12 LEDs that display the position of the ATS, source availability, current controller mode, and some inputs / outputs.

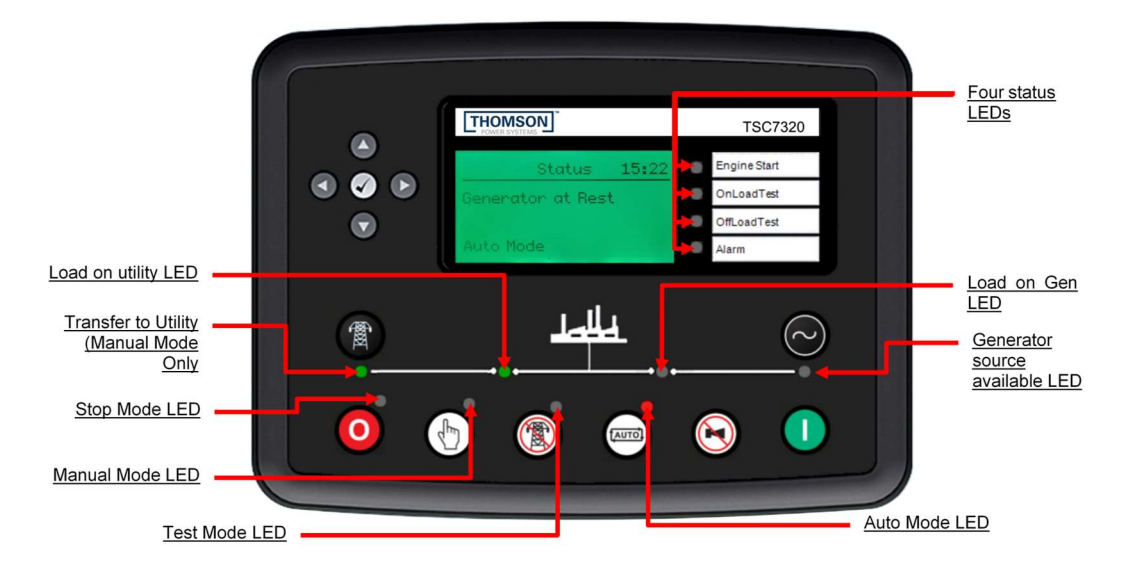

The front panel LEDs will stay illumined while the given status is true except for the Alarm LED, which will flash if there is an alarm that is present. See <u>SECTION 4.5</u> for more information on alarms and how to clear them.

PM180 REV 0 23/02/10

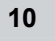

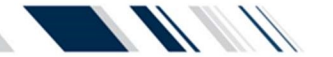

**Thomson Power Systems** 

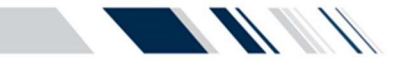

#### 3.2. CONTROLLER INPUT CONNECTIONS

The TSC 7320 is provided from the factory with 14 programmable inputs with default settings per table shown below. 8 of the inputs are digital inputs, and the other 6 are analogue inputs that can also be programmed to be more digital inputs. Refer to the TSC 7320 Manual for further information on programming changes as required.

**NOTE:** All control wiring required for any remote input connection must be made directly to the door mounted TSC 7320 as per drawing below. All input wire cabling that may be installed must be suitably routed and protected across the door hinge to prevent possible mechanical damage upon door opening and/or door closing. Switch Control Unit internal PCB is shown in the following diagram:

**WARNING:** Do not apply any voltage across the input terminal and DC common as this will cause damage to the TS 7320 controller. Connect only a dry (i.e. voltage-free) contact.

Inpute

| A 0≪<br>49<br>B 0≪<br>50<br>C 0≪                     |                                                                                                    |
|------------------------------------------------------|----------------------------------------------------------------------------------------------------|
| 51<br>D OK<br>52<br>E OK<br>53<br>F OK<br>54         | 90 31 22 33 24 35 15 13 7<br>0 1 1 2 15 13 7<br>0 1 1 2 15 13 7<br>0 1 1 2 15 13 7<br>0 1 1 2 15 13 7<br>0 1 1 1 1 1 1 1 1 1 1 1 1 1 1 1 1 1 1 1                                                                                                    |
| G OK<br>55<br>H OK<br>PROGRAMMABLE<br>DIGITAL INPUTS | AC Contraction from the second second |
| 14<br>↓ 0≪<br>15<br>A 0≪ 1<br>16<br>B 0≪<br>17       |                                                                                                    |
| C O<br>18<br>D O<br>19<br>E O<br>20                  | 1 2 3 4 5 6 7 8 9 10 11 12 14 15 15 17 10 10 11 12 14 15 15 17 10 10 10 10 11 12 14 15 15 17 10 10 10 10 10 10 10 10 10 10 10 10 10 10 10 10 10 10 10 10 10 10 10 10 10 10 10 10 10 10 10 10 10 10 10 10 10 10 10 10 10 10 10 10 10 10 10 10 10 10 10 10 10 10 10 10 10 10 10 10 10 10 10 10 10 10 10 10                                                                                                    |
|                                                      |                                                                                                    |

| inputs           | FILLING. | Descriptions                       |
|------------------|----------|------------------------------------|
| DIGITAL INPUT A  | 48       | GENERATOR BREAKER FEEDBACK         |
| DIGITAL INPUT B  | 49       | MAINS BREAKER FEEDBACK             |
| DIGITAL INPUT C  | 50       | NOT MAPPED                         |
| DIGITAL INPUT D  | 51       | MANUAL OPERATION                   |
| DIGITAL INPUT E  | 52       | OPEN TRANSITION WITH NEUTRAL DELAY |
| DIGITAL INPUT F  | 53       | SERVICE DISCONNECT REQUEST         |
| DIGITAL INPUT G  | 54       | REMOTE OFF LOAD TEST               |
| DIGITAL INPUT H  | 55       | REMOTE ON LOAD TEST                |
| GROUND           | 14       | 480V 3PH 4W CONFIGURATION          |
| ANALOGUE INPUT A | 15       | 120/240V 1PH 3W CONFIGURATION      |
| ANALOGUE INPUT B | 16       | 208V 3PH 4W CONFIGURATION          |
| ANALOGUE INPUT C | 17       | 240V 3PH 4W CONFIGURATION          |
| ANALOGUE INPUT D | 18       | 600V 3PH 4W CONFIGURATION          |
| ANALOGUE INPUT E | 19       | 110V 1PH 2W CONFIGURATION          |
| ANALOGUE INPUT F | 20       | NOT MAPPED                         |

Pin No Descriptions

ANALOGUE INPUTS

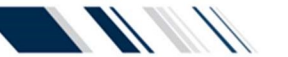

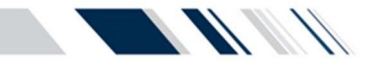

#### 3.3. CONTROLLER OUTPUT CONNECTIONS

The TSC 7320 is provided from the factory with 8 programmable digital outputs and 2 programmable dry contact outputs with default settings per the table shown below. Refer to the TSC 7320 Manual for further information on programming changes as required. The Digital outputs are rated 2A @ 24VDC resistive. Dry output contacts are rated at 8 amps @ 250Vac resistive. One of the dry contacts are normally closed and the other contact is normally open.

NOTE: All control wiring required for any programmable output connections must be made directly to the door mounted TSC 7320 controller as per drawing below. All output wire cabling that may be installed must be suitably routed and protected across the door hinge to prevent possible mechanical damage upon door opening and/or door closing.

WARNING: Do not apply any voltage across the output contacts as this will cause damage to the TSC 7320 controller. Connect a load in series with applicable voltage/current as specified.

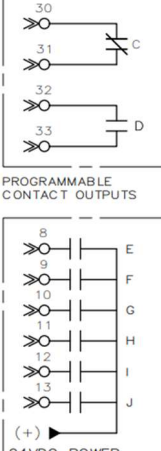

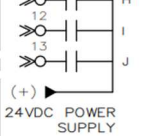

PROGRAMMABLE DIGITAL OUTPUTS 2A RESISTIVE RATED

| ≫           | ^ ۱ |
|-------------|-----|
| ≫°          | в   |
| 24VDC POWER | 5   |
| SUPPLY      | ſ   |

PROGRAMMABLE DIGITAL OUTPUTS 15A RESISTIVE RATED

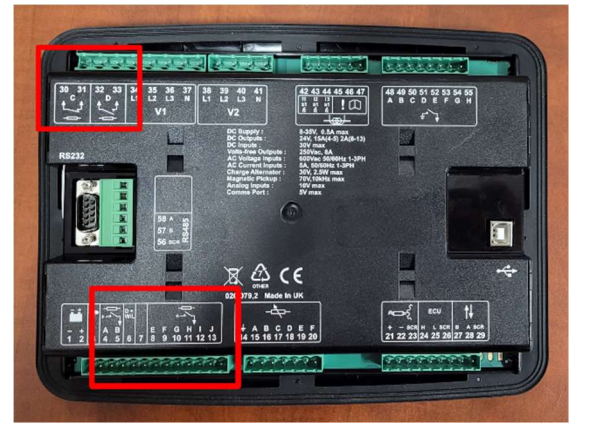

| Outputs        | Pin No. | Rating (Resistive) | Descriptions                     |  |
|----------------|---------|--------------------|----------------------------------|--|
| DC OUTPUT A    | 4       | 15A @ 24VDC        | ATS ON SOURCE 1 (PWR FROM PIN 3) |  |
| DC OUTPUT B    | 5       | 15A @ 24VDC        | ATS ON SOURCE 2 (PWR FROM PIN 3) |  |
| DC OUTPUT E    | 8       | 2A @ 24VDC         | TRANFER TO GENERATOR             |  |
| DC OUTPUT F    | 9       | 2A @ 24VDC         | TRANFER TO UTILITY               |  |
| DC OUTPUT G    | 10      | 2A @ 24VDC         | TRANSFER TO NEUTRAL              |  |
| DC OUTPUT H    | 11      | 2A @ 24VDC         | CLOSED TRANSITION MODE           |  |
| DC OUTPUT I    | 12      | 2A @ 24VDC         | FAIL TO TRANSFER                 |  |
| DC OUTPUT J    | 13      | 2A @ 24VDC         | ATS NOT IN AUTO MODE             |  |
| RELAY OUTPUT C | 30      | 8A @ 250VAC        | ENGINE START CONTACTS            |  |
|                | 31      |                    |                                  |  |
|                | 32      | 94 @ 2E0VAC        |                                  |  |
| RELAT OUTPUT D | 33      | 8A @ 250VAC        | LOAD DISCONNECT CONTACTS         |  |

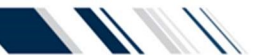

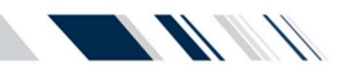

## 3.4. ATS OPERATION MODE DESCRIPTIONS

| Mode                                                                    | Description                                                                                                    | ATS Mechanism<br>Control Outputs                                                                                                    | Engine Start Output                                                                                                    |
|-------------------------------------------------------------------------|----------------------------------------------------------------------------------------------------|----------------------------------------------------------------------------------------------------|----------------------------------------------------------------------------------------------------|
| AUTO                                                                    | ATS automatically transfers to Generator (Source 2) during a<br>Utility (Source 1) failure and automatically returns power to utility<br>once restored                                                                                                    | Outputs automatically operate<br>ATS mechanism per automatic<br>sequence of operation                                                                                                    | Output contact closes to start<br>engine during a utility (source<br>1) failure and opens to stop<br>engine once utility power has<br>transferred back to the load.        |
| STOP MODE                                                               | ATS will immediately start transferring to utility and stay there. The ATS will <u>not</u> automatically operate during a utility power failure                                                                                                    | Outputs momentarily energize to<br>move ATS mechanism to the<br>Utility position. If the mechanism<br>is moved away from Utility, the<br>controller will automatically move<br>it back to Utility. | Output is disabled - engine will<br>not start during a utility power<br>failure <sup>1</sup><br>Engine will stop if it was<br>previously running                           |
| TEST MODE                                                               | ATS will <u>not</u> automatically operate during a utility power failure,<br>and The ATS will transfer to utility if there is a gen power failure.<br>ATS cannot be operated manually as the controller will keep the<br>breaker on utility.                                                                                                    | Outputs momentarily energize to<br>move ATS mechanism to the<br>Utility position. If the mechanism<br>is moved away from Utility, the<br>controller will automatically move<br>it back to Utility. | Output is enabled but engine<br>will not start during a utility<br>power failure <sup>1</sup> .<br>Engine will continue to run<br>unless there is a fault.                 |
| MANUAL                                                                  | ATS will <u>not</u> automatically operate during a utility power failure,<br>and The ATS will transfer to utility if there is a gen power failure.<br>ATS cannot be operated manually as the controller will keep the<br>breaker on utility.                                                                                                    | Outputs momentarily energize to<br>move ATS mechanism to the<br>Utility position. If the mechanism<br>is moved away from Utility, the<br>controller will automatically move<br>it back to Utility. | Output is enabled but engine<br>will not start during a utility<br>power failure <sup>1</sup> .<br>Engine will continue to run<br>unless there is a fault.                 |
| SERVICE<br>DISCONNECT<br>(Service<br>Entrance<br>Only-US<br>Market ATS) | ATS transfers to neutral position to disconnect power to the load.<br>ATS will <u>not</u> automatically operate during a utility power failure.<br>Note:<br>When the Service Disconnect signal is removed, the transfer<br>switch will immediately return to the utility, and the controller will<br>remain in STOP mode. When required, put the controller back in<br>Auto mode.      | Outputs momentarily energize to move ATS mechanism to the neutral position.                                                                                                    | Output is disabled - engine will<br>not start during a utility power<br>failure <sup>1</sup> . Engine will stop if it<br>was previously running                            |
| ON LOAD<br>TEST                                                         | When ONLOAD TEST mode is initiated, a utility power failure<br>condition will be simulated which will cause engine to start and<br>ATS will transfer to generator supply. When TEST mode is<br>terminated, ATS will transfer back to utility supply and engine will<br>stop                                                                                                    | Outputs automatically operate<br>ATS mechanism per automatic<br>sequence of operation                                                                                                    | Output contact closes to start<br>engine during the ONLOAD<br>TEST mode. Output<br>automatically opens when test<br>mode is terminated and ATS is<br>back on utility power |
| EXERCISE<br>ON LOAD<br>TEST                                             | When ONLOAD TEST mode is initiated, a utility power failure<br>condition will be simulated which will cause engine to start and<br>ATS will transfer to generator supply. When TEST mode is<br>terminated, ATS will transfer back to utility supply and engine will<br>stop                                                                                                    | Outputs automatically operate<br>ATS mechanism per automatic<br>sequence of operation                                                                                                    | Output contact closes to start<br>engine during the ONLOAD<br>TEST mode. Output<br>automatically opens when test<br>mode is terminated and ATS is<br>back on utility power |
| MANUAL OFF<br>LOAD<br>TEST                                              | When OFF LOAD TEST mode is manually initiated, engine will<br>start and run, but the ATS will not transfer to the generator. When<br>OFF LOAD TEST mode is terminated, engine will stop                                                                                                    | Outputs do not change state<br>even if utility or generator supply<br>fails                                                                                                    | Output automatically closes to<br>start engine during the OFF<br>LOAD test mode. Output<br>automatically opens when test<br>mode is terminated                             |
| EXERCISE<br>OFF LOAD<br>TEST                                            | When OFF LOAD TEST mode is initiated, engine will start and<br>run, but the ATS will not transfer to the generator. When OFF<br>LOAD TEST mode is terminated, engine will stop                                                                                                    | Outputs do not change state<br>unless utility or generator supply<br>fails in Off Load test mode                                                                                                   | Output automatically closes to<br>start engine during the OFF<br>LOAD test mode. Output<br>automatically opens when test<br>mode is terminated                             |
| EXERCISE<br>SCHEDULE                                                    | When an EXERCISE SCHEDULE occurs, the ATS will perform an exercise test on the pre-selected calendar date and time. The Generator will operate on load or off load as selected and will continue to run for the Exercise duration period as selected. If a re-occurring Exercise mode is selected, ATS will repeat an exercise test based on the calendar dates and times as selected. | Outputs operate ATS mechanism<br>per automatic sequence of<br>operation if programmed for ON<br>LOAD TEST operation.                                                                               | Output contact closes to start<br>engine during the EXERCISE<br>test mode. Output<br>automatically opens when<br>exercise mode is terminated                               |

13

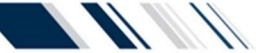

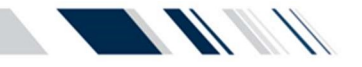

<sup>1</sup> The TSC 7320 requires continuous control power (i.e. utility/gen power on, or 24VDC aux power on) to keep the automatic engine start output disabled. If control power is de-energized, the engine start output will close in approximately 3 minutes, once its internal control power reservoir de-energizes. This in turn will cause a repeating engine start/stop event every 3-4 minutes. To prevent engine start/stop cycling condition upon loss of control power, the local engine control panel should be selected for the OFF operating mode.

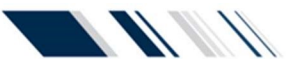

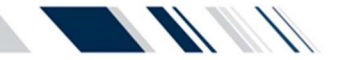

#### 3.5. AUTOMATIC SEQUENCE OF OPERATION

## 3.5.1. OPEN TRANSITION TRANSFER (NEUTRAL DELAY)

<u>NOTE:</u> For specific device settings and ranges, refer to <u>SECTION 6</u> - Factory Default Programming.

| NOTE: Time delays indicated below are factory default settings only. Refer to TSC 7320 manual for alternate time delay settings available on the TSC 7320 Controller |                                                                                                    |  |  |
|----------------------------------------------------------------------------------------------------|----------------------------------------------------------------------------------------------------|--|--|
| UTILITY POWER<br>FAIL                                                                                                    | When voltage drops on any phase of the utility supply below 85% of rated voltage, a generator start sequence will be initiated                                   |  |  |
| GEN START                                                                                                    | The generator will start following expiry of the 2 second Gen Start timer                                                                                        |  |  |
| GEN WARMUP                                                                                                    | A generator warmup period will be initiated once the generator starts running, and will not transfer until the timer expires, or a fault occurs                  |  |  |
| TRANSFER TO<br>GEN                                                                                                    | The load will transfer to the generator supply following expiry of the 2 second Gen Warmup timer                                                                 |  |  |
| UTILITY POWER<br>RETURN                                                                                                    | When utility power is restored to above 90% rated voltage on all phases, a utility return timer sequence will be initiated                                       |  |  |
| TRANSFER AWAY<br>FROM<br>GENERATOR                                                                                                    | The load will transfer away from the generator supply following expiry of the 300 second utility return timer                                                    |  |  |
| TRANSFER TO<br>UTILITY                                                                                                    | Once the load transfers off of the generator supply, the load will re-transfer back onto the utility supply following expiry of the 3 second neutral delay timer |  |  |
| GEN COOLDOWN                                                                                                    | The generator will automatically stop following expiry of the 300 second cooldown timer.                                                                         |  |  |

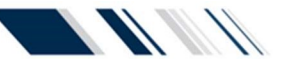

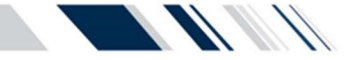

#### 3.5.2. OPEN TRANSITION (FAST, IN-PHASE) TRANSFER

**NOTE:** This transfer operation type is applicable to Power Contactor type ATS or those with spring-charged motor operated breaker types. For specific device settings and ranges, refer to <u>SECTION 6</u> Factory Default Programming.

Under normal operating conditions, the transfer switch operates automatically during a failure and restoration of utility power and does not require operator intervention.

When utility supply voltage drops below a preset nominal value on any phase, an engine start delay circuit will be initiated. Following expiry of the engine start delay period an engine start signal (contact closure) will be given.

Once the engine starts, the transfer switch controller will monitor the generators voltage and frequency levels. Once the generator voltage and frequency rise above preset values, a warmup time delay will be initiated. Once the warmup timer expires, the transfer to utility supply signal will be removed (i.e. contact opening) and the transfer to generator supply signal (contact closure) will be given to the transfer switch mechanism. The load will then transfer from the utility supply (i.e. opening the utility power switching device) to the generator supply (closing the generator power switching device) to complete a breakbefore-make open transition transfer sequence.

The generator will continue to supply the load until the utility supply has returned and the retransfer sequence is completed as follows: When the utility supply voltage is restored to above the preset values on all phases, a utility return delay timer will be initiated. Following expiry of the utility return timer, the TSC 7320 controller will verify the difference of voltage, frequency and phase angle between the generator and utility sources, and once an in-phase condition is detected, the generator power switching device will open, then the utility power switching device will close within ~150 milliseconds to complete the fast (in-phase) break-before-make re-transfer sequence.

An engine cooldown timer circuit will be initiated once the load has successfully retransferred back onto the utility supply. Following expiry of the cooldown delay period the engine start signal will be removed (remote start contact opened) to initiate stopping of the generator set.

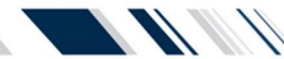

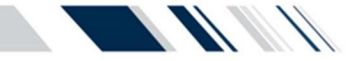

#### 3.5.3. CLOSED TRANSITION (FAST, IN-PHASE) TRANSFER

For transfer switches equipped with the closed transition transfer option (i.e. ATS Model Code Digit #13 Operation Type 3 or 4), the TSC 7320 is configured to provide additional logic for this application. When the TSC 7320 controller receives an input signal for Closed Transition Transfer Mode, the TSC 7320 is configured to operate as follows:

Under normal closed transition operating conditions, the transfer switch operates automatically during a failure and restoration of utility power and does not require operator intervention.

When utility supply voltage drops below a preset nominal value on any phase, an engine start delay circuit will be initiated. Following expiry of the engine start delay period an engine start signal (contact closure) will be given.

Once the engine starts, the transfer switch controller will monitor the generator voltage and frequency levels. When the generator voltage and frequency rise above preset values, a warmup time delay will be initiated. When the warmup timer expires the transfer to utility supply signal will be removed (logic contact(s) opening) and the transfer to generator supply signal (logic contact(s) closure) will be given to the transfer switch Power Switching Devices. The load will then transfer from the utility supply (i.e. opening the utility power switching device) to the generator supply (closing the generator power switching device) to complete a break-before-make open transition transfer sequence.

The generator will continue to supply the load until the utility supply has returned and the retransfer sequence is completed as follows: when the utility supply voltage is restored to above the preset values on all phases, a utility return delay circuit will be initiated. Following expiry of the utility return timer, the utility power switching device will close when it is in synchronism with the generator supply. If the transfer switch is supplied with a Fast (Momentary) Closed Transition transfer control option, the generator power switching device will immediately trip within ~100 milliseconds after the utility power switching device closes to complete the make-before-break re-transfer sequence. If the transfer switch is supplied with a Soft-Load Closed Transition transfer control option, the generator power switching device will remain closed for a longer time period to allow a soft-load power transfer sequence to be completed via external loading controller. The generator power switching device will then trip open to complete the make-before-break re-transfer sequence.

An engine cooldown timer circuit will be initiated once the load has successfully retransferred back onto the utility supply. Following expiry of the cooldown delay period,

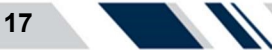

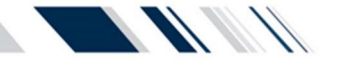

the engine start signal will be removed (remote start contact opened) to initiate stopping of the generator set.

#### 3.5.3.1. SERVICE ENTRANCE ATS

Service Entrance rated ATS's provide a manually initiated operation sequence which signals the ATS mechanism to transfer from either connected source to the neutral position to de-energize the ATS Load. This operation mode is activated by the Service Disconnect control switch. Once in the Service Disconnected mode, the TSC 7320's transfer control outputs and engine start circuits are disabled. When the Service Disconnect control switch is de-activated, the ATS will transfer back to the available source to re-energize the ATS Load.

**NOTE:** the TSC 7320 programmable digital input for Service Disconnect mode must be used in conjunction with a Service Disconnect control switch which changes the source of control power to the TSC 7320 output contacts to enable transfer to the neutral position.

#### NOTE

The controller will stay in Stop mode after moving the service disconnect switch back to the Energized position. To resume normal operation the user must press the auto mode button when done.

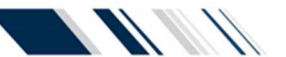

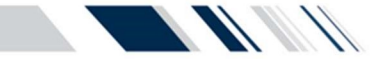

#### 3.6. DISPLAY PAGE DESCRIPTIONS

The TSC 7320 controller monitors the ATS and displays various information which is visible on the front Display or front panel LEDs. Navigating to different screens is controlled by a four navigation buttons, and a center checkmark button. The display has pre-programmed display pages which are selected manually, and are organized into the following main menu pages in software:

## Status – Engine – Generator – Mains – Alarms – Event Log – Communications – Schedule – PLC Instruments – About

The display pages above can be continuously cycled through left or right:

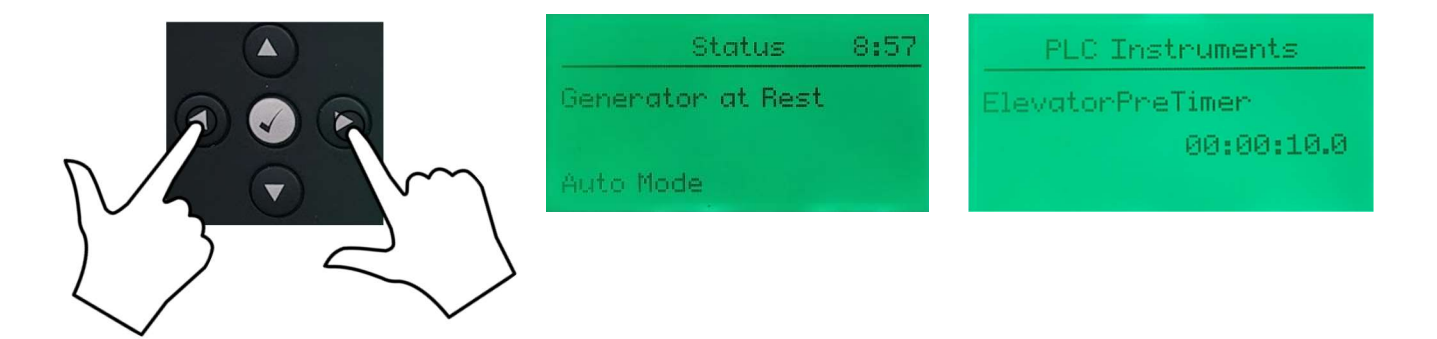

Each of the headers listed above contain subpages with more information relating to the chosen header, like voltage, frequency, and current readings.

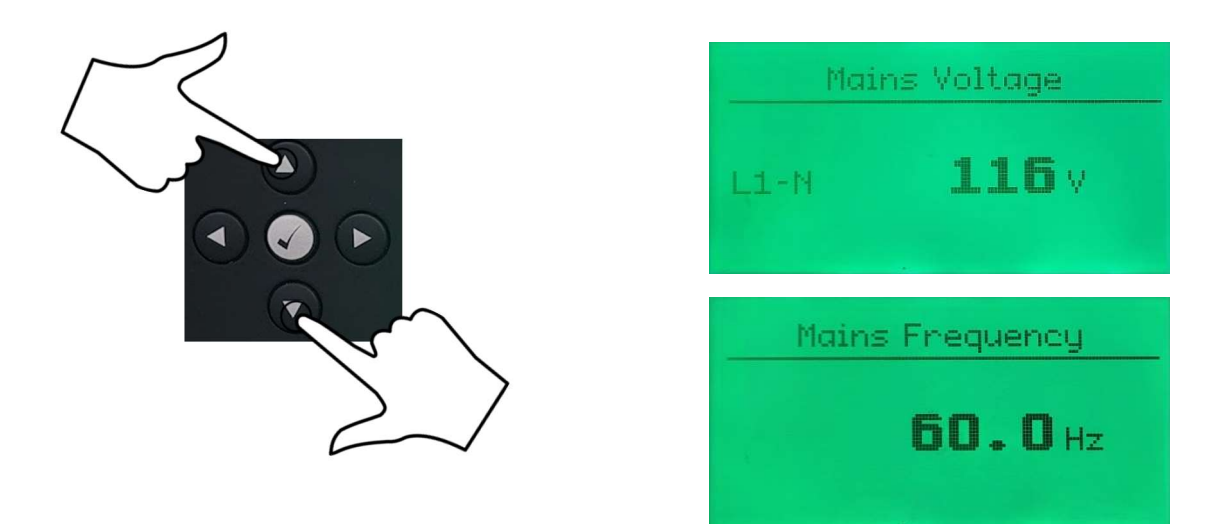

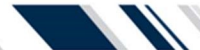

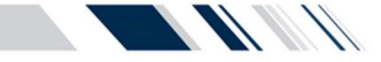

#### 3.6.1. STATUS PAGE

The Status Page is utilized as a summary control and monitoring screen for the ATS. This screen provides information on the ATS current status, Generator status, timers with remaining duration, and system alarms. More information on voltage, frequency and current are displayed on other pages.

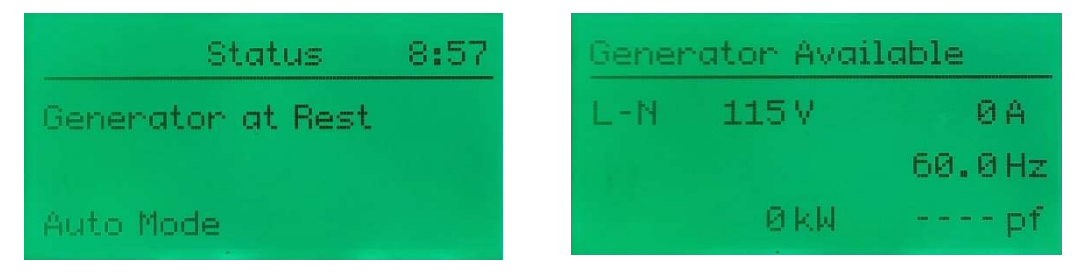

#### 3.6.1. GENERATOR PAGE

The generator page and subpages display the voltage, frequency, current, wattage, current electrical configuration, and the Synchroscope page.

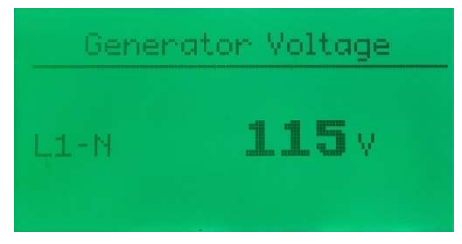

#### 3.6.2. MAINS PAGE

The Mains page and subpages display the voltage, frequency, current, wattage, and the current electrical configuration.

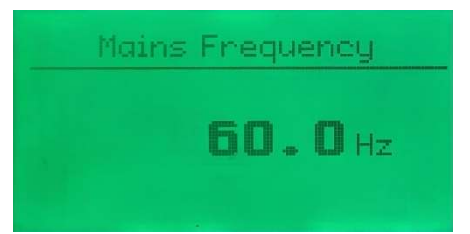

#### 3.6.3. ALARMS PAGE

The TSC 7320 alarms page displays available alarms and will remain blank if there are no alarms present. If there is more then one alarm, the up and down navigation keys can be used to cycle bewteen them.

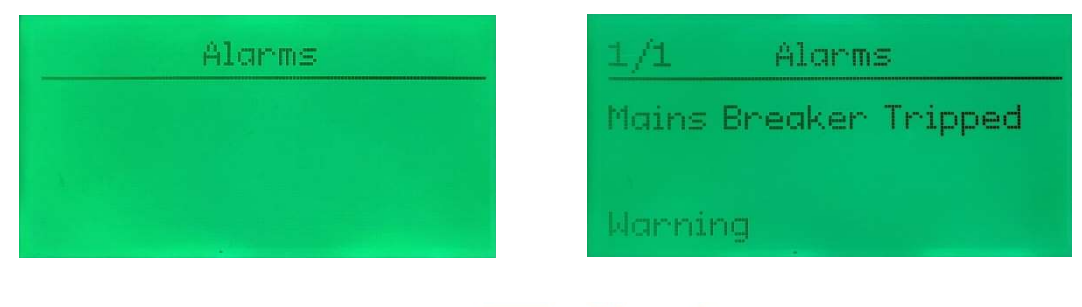

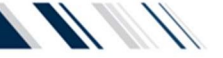

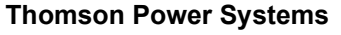

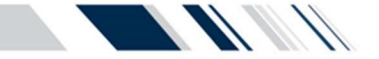

#### 3.6.4. EVENTS LOG PAGE

The events log page shows time/date stamped information as to when events have occurred. The controller stores up to 250 events before the information is cleared automatically.

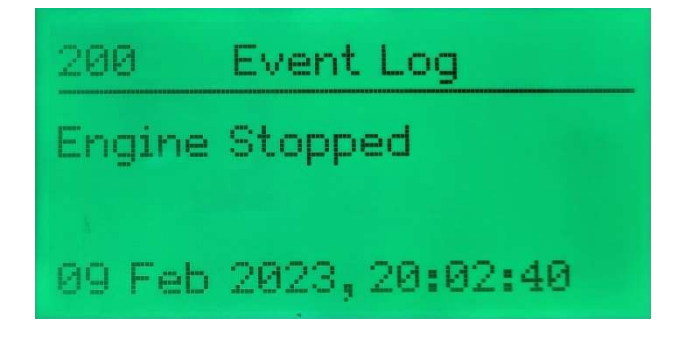

#### 3.6.5. SCHEDULE PAGE

The schedule page shows information about the different exercise tests, when they will run, and for how long. There are two different banks of schedules, and eight individual schedules each (sixteen total). Use the up and down buttons to cycle between all the schedules. By default, the schedules are blank. For more information on how to change the schedule, see <u>SECTION 5.4.1.</u>

Note: the schedules only run when the controller is in auto mode.

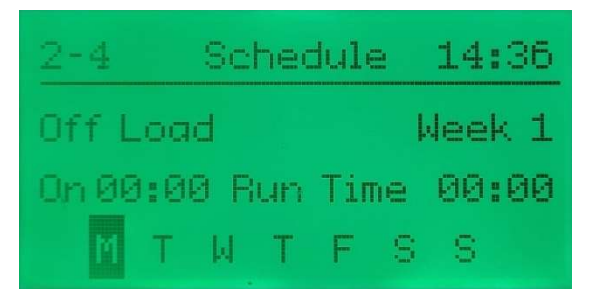

#### **3.6.6. PLC INSTRUMENTATION PAGE**

The PLC Instruments page shows several different transfer switch settings, and their respective values. To change these values, please refer to <u>SECTION 5.1.1.</u>

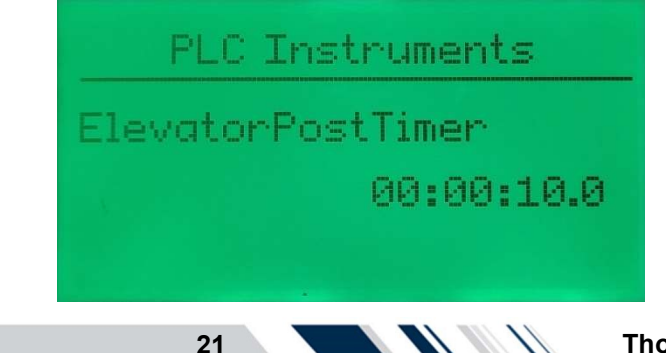

PM180 REV 0 23/02/10

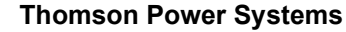

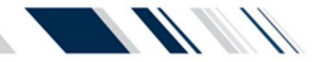

#### 3.6.7. CURRENT METERING PAGE

The current metering page is a subpage within the generator section, and it displays the measured current as report from the CT's for each of the lines.

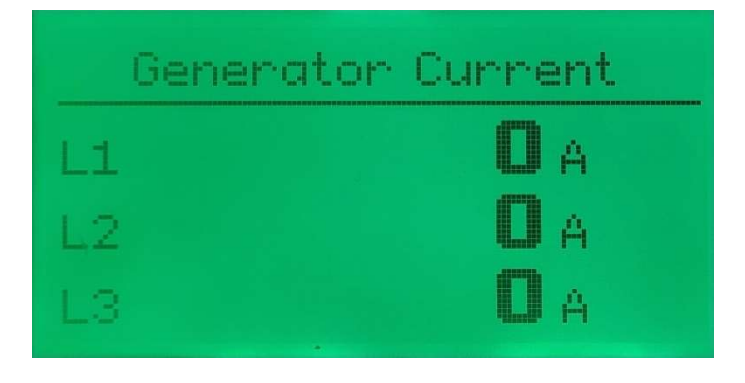

**NOTE:** Load CT 's must be supplied with the ATS to provide current and power data.

#### 3.6.8. SYNCHROSCOPE PAGE

The Synchroscope page is a subpage in the generator section and displays the voltage difference and slip frequency difference between two available sources. This page will also popup when changing sources on an ATS that is equipped with closed transition or fast open transition in-sync transfer capability. This page will display the phase angle difference, voltage difference and slip frequency difference between two available sources.

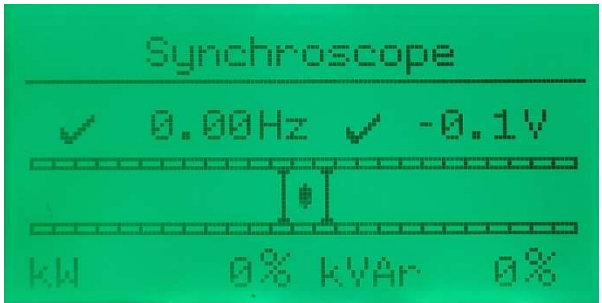

#### 3.6.9. ABOUT PAGE

The about page can be used to identify the firmware version of the controller, and the software version.

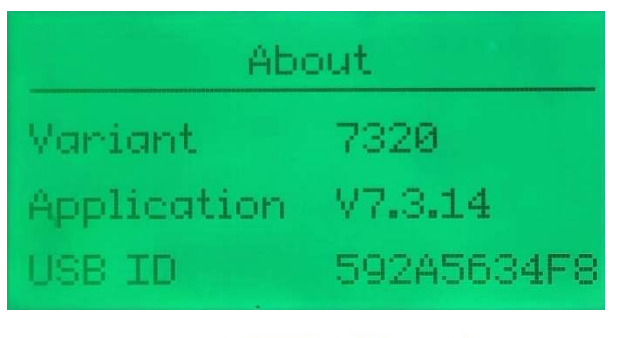

22

PM180 REV 0 23/02/10

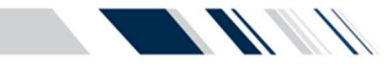

## 4. OPERATING INSTRUCTIONS

## 4.1. DISPLAY SCREEN NAVIGATION

The TSC 7320 controller has pre-programmed display pages which are selected manually using the buttons on the front of the controller, by pushing the left and right navigation buttons.

The display pages are organized into the following order and can be continuously cycled through:

## Status – Engine – Generator – Mains – Alarms – Event Log – Communications – Schedule – PLC Instruments – About

The display pages above can be continuously cycled through left or right:

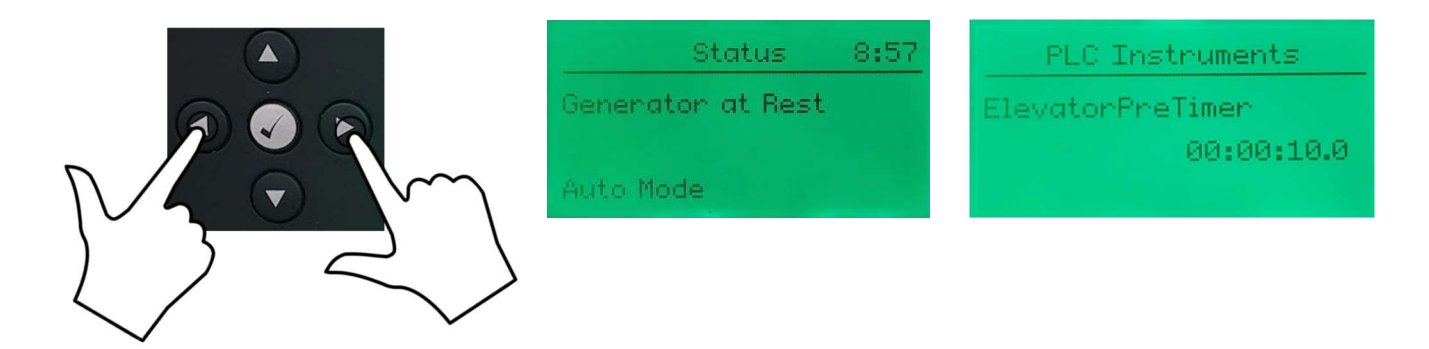

Each of the headers listed above contain subpages with more information relating to the chosen header, like voltage, frequency, and current readings.

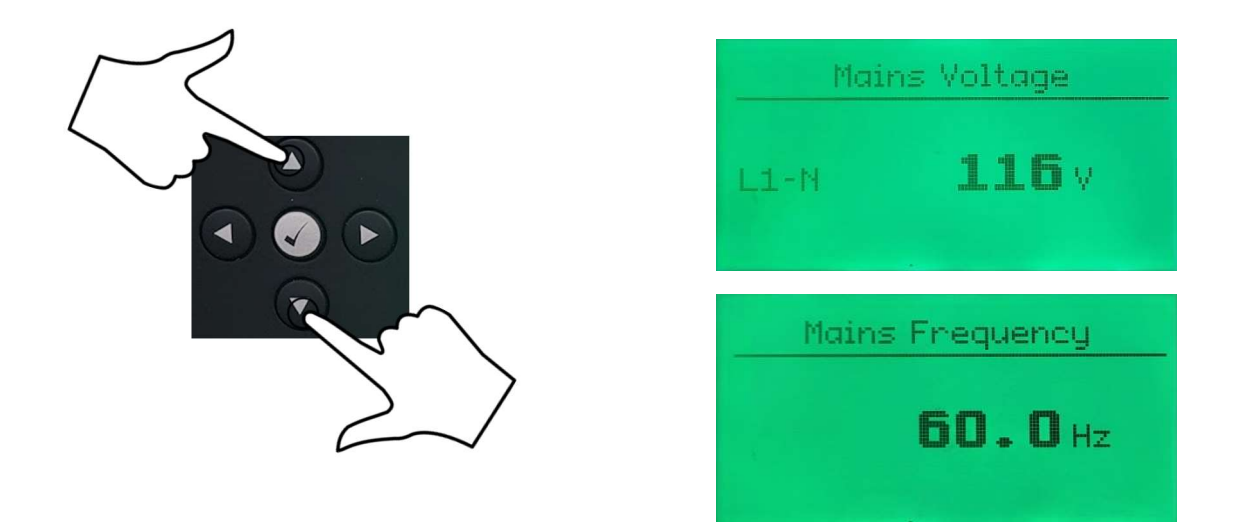

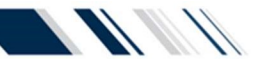

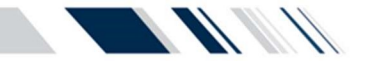

## 4.2. ON LOAD TEST INSTRUCTIONS (UTILITY POWER FAIL SIMULATION)

To initiate an ATS On Load Test, press the test button on the TSC 7320 controller to enter test mode.

Next, press the gen start button (green), and the controller will start the generator and once it reaches the nominal voltage and frequency, the switch will be transferred to the generator and take over the load.

To stop the on-load test and return to normal, press the auto button, and the controller will start a utility return delay timer, and transfer back to the utility when the timer expires. The generator will continue to run until the cooling expires, and then it will turn off the generator.

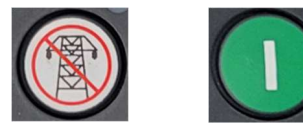

#### Note :

Pushing the red stop button will initiate a return to Utility request followed by an engine stop. If the utility is available, the ATS will transfer to utility and stop the engine ignoring any countdown timers. If the Utility is not available, the controller will turn off the generator, and generate a Mains Fail to Close Alarm.

### 4.3. OFF LOAD TEST INSTRUCTIONS (GENERATOR NO LOAD TEST)

To initiate an ATS off load test, press the manual button on the TSC 7320 controller to enter manual mode.

Next, press the gen start button (green), and the controller will start the generator, but the switch will NOT transfer to generator, even if the source is healthy.

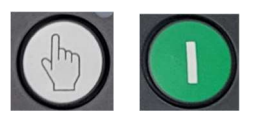

To stop the off-load test and return to normal, press the STOP button, and the controller will turn off the generator. If the Auto mode button is pushed, the controller will start a countdown timer and then turn off the generator.

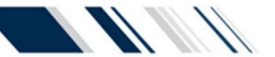

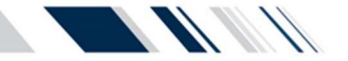

### 4.4. OPEN/CLOSED TRANSITION TRANSFER OPERATION

The ATS may be supplied with several different Open or Closed Transition Transfer operational features. The ATS model code depicts the options available as shown below:

features. The ATS model code depicts the options available as shown below:

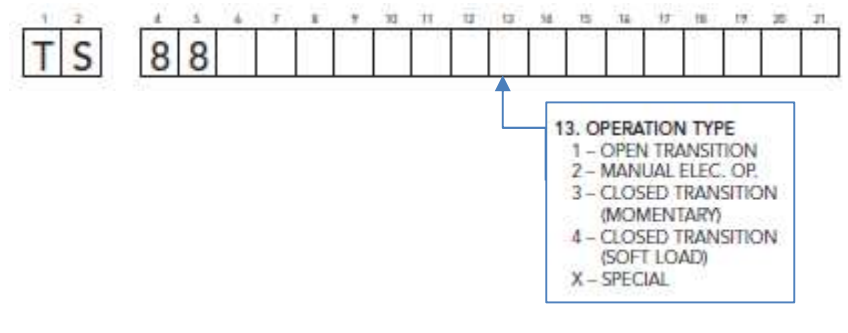

Operational behavior of an ATS equipped with these different features is depicted in the following diagram:

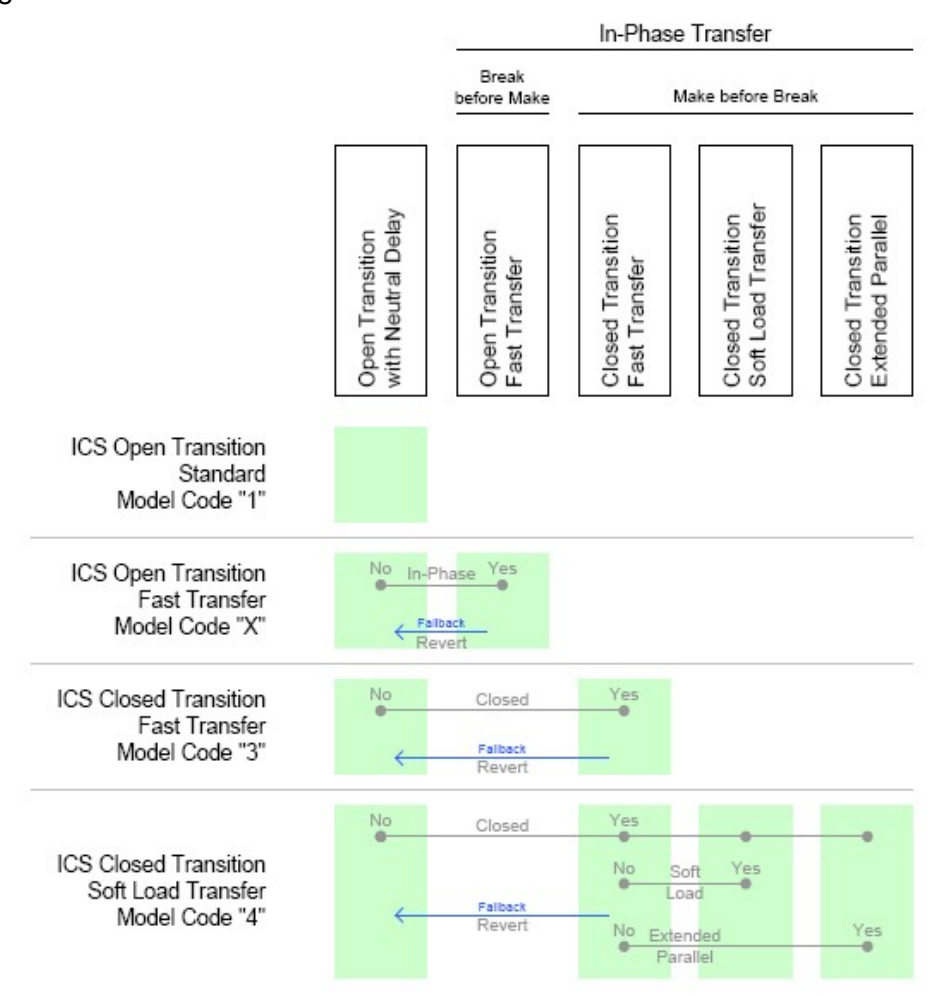

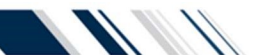

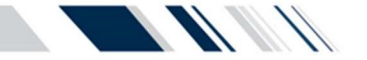

#### 4.4.1. Open Transition IN-SYNC Transfer Operation (Model X)

If the ATS is supplied with ATS Model X feature (i.e. Open Transition – In-sync Transfer), the ATS will operate as per automatic sequence of operation (open transition) however all transfers will occur using in-sync transfer control sensing instead of neutral delay control logic. All In-sync transfer operations will occur only when both sources of power are available and within normal operating limits.

**NOTE:** Open Transition In-sync Transfer operation is only possible if the ATS mechanism is equipped for in-sync operation and the wire connecting the controllers input E (PIN 52) to the DC negative terminals is removed. see <u>SECTION 5.6.1</u> for more information

#### 4.4.2. CLOSED TRANSITION REANSFER (FAST TRANSFER MODEL 3)

If the ATS is supplied with Closed Transition Transfer - Fast Transfer (i.e. Model 3) features, the Closed Transition control selection will be provided using an External Switch. The external switch has two positions and will allows the user to select between closed transition operation, and open transition operation.

**Note:** changing the position of the switch will affect the following and subsequent transfers.

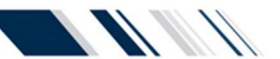

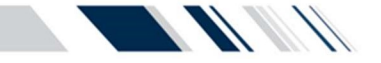

#### 4.5. TRANSFER FAIL ALARM RESET

Should a Transfer Fail Alarm occur, the Alarm LED will start flashing. The transfer switch is preprogrammed as Force Transfer, so the ATS will automatically transfer to the alternate source (if available) and will still stay locked onto the alternate source unit the Transfer Fail alarm is manually reset by the ATS operator. The alarms can be silenced by pressing the Alarm mute button.

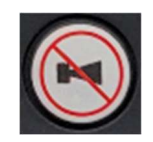

To determine which transfer alarm condition has been triggered, navigate to the Alarms page using the left and right navigation buttons. If multiple alarms have been generated, use the up and down arrows to cycle between alarms. Once the specific alarm condition has been determined and the necessary corrective action has been implemented, the alarm can be reset by pressing and holding the Alarm mute button for 5 seconds.

### 4.6. SERVICE DISCONNECT MODE

For transfer switches equipped with the Service Entrance Mode option, the TSC 7320 is configured to provide additional logic for the application. When the TSC 7320 controller receives an input signal from the door mounted Service Disconnect switch to transfer to the neutral position, the TSC 7320 control outputs will change state to cause the ATS mechanism to move to the neutral position. The ATS operator must wait ~2 seconds to allow the ATS to move to the neutral position before selecting the Disconnected position. When the Service Disconnect switch is moved to the Disconnected position, all transfer logic control outputs from the TSC 7320 are disconnected and the engine start signal is disabled. When the Service Disconnect switch is returned to the Energized position, the TSC 7320 control outputs are re-connected and will change state to cause the ATS mechanism to transfer back to the Utility position.

#### NOTE

The controller will stay in Stop mode after moving the service disconnect switch back to the Energized position. To resume normal operation the user must press the auto mode button when done

#### 4.7. PHASE SEQUENCE PROTECTION ALARM RESET

27

The TSC 7320 is programmed to generate an alarm if it detects a rotated phase sequence (not A-B-C). The ATS will not transfer to that source until the sequence has been fixed, and the alarm has been cleared.

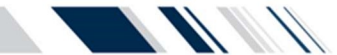

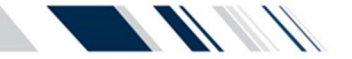

## 5. PROGRAMMING INSTRUCTIONS

### 5.1. PASSWORD SECURITY DESCRIPTION/LOGIN

There are two different areas to change the controller settings, one of the requires entering a pin to change the settings, and the other are does not require a pin.

#### 5.1.1. NON-RESTRICTED SETTINGS

The following settings can be changed in the non-restricted area:

Enable Elevator Timers - Elevator pre-timer - Elevator post-timer - Neutral delay timer

With the transfer switch energized, follow the procedure below to access the above settings:

• Enter "STOP" mode, by pressing the red button in the lower left corner of the controller

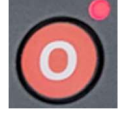

- Use the left or right navigation keys to find the "PLC Instrumentation Page"
- Use the up or down navigation keys to find the setting to be adjusted
- Press and hold the center checkmark button until the header changes to "PLC Editor"
- The setting will now begin to flash. Use the up or down buttons to change the value
- When the desired value is set, press the center checkmark to save the timer and exit
- If more settings need to be adjusted, repeat the above procedure.
- Exiting the editor will automatically return the controller to auto mode.

PLC Instruments ElevatorPreTimer 00:00:10.0

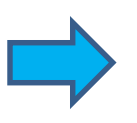

PLC Editor levatorPreTimer 00:00:09.0

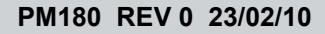

![](_page_32_Picture_1.jpeg)

#### 5.1.2. RESTRICTED SETTINGS

To prevent un-authorized access, all the other transfer switch settings can only be changed in the restricted area.

With the transfer switch energized, follow the procedure below to login to the TSC 7320 controller:

- Enter "STOP" mode, by pressing the red button in the lower left corner of the controller.
- Press the stop button AND the center checkmark button at the same time.
- The screen's header will read "Editor" and the screen will ask for a 4-digit pin number.

• Use the navigation buttons to enter the default PIN "1 1 1 1". The up and down buttons will change the value, and the left and right buttons will let the user cycle between the 4 digits.

• Press the center checkmark button to confirm and login to the restricted area.

• The left or right navigation keys can now be used to cycle between different groups of settings, and the up and down buttons can be used to cycle between the settings for that group

- Find the desired setting, press the center checkmark button and the value will start to flash
- Use the up and down buttons to change the value, and the center checkmark button to confirm
- Find and change all settings as desired
- To exit the editor mode, hold the center checkmark button for 5 seconds while not editing

![](_page_32_Picture_15.jpeg)

![](_page_32_Picture_16.jpeg)

![](_page_32_Picture_17.jpeg)

![](_page_32_Picture_18.jpeg)

![](_page_32_Picture_21.jpeg)

![](_page_33_Picture_1.jpeg)

#### 5.2. SYSTEM TIME/DATE ADJUSTMENT

To adjust the TSC 7320 controller's internal time clock, follow the detailed procedure below.

- With the TSC 7320 powered on, navigate to the restricted area of the settings, and login
- Find the page with the "Editor Display" heading. If the date and time is not listed, the up or down navigation button may need to be pressed to show the setting

![](_page_33_Picture_6.jpeg)

• Press the center checkmark button and the seconds setting will start to flash. Use the up or down navigation keys to change the value of the flashing setting, and the left and right keys to change which part of the date and time is being edited.

![](_page_33_Picture_8.jpeg)

• Change all parts of the time and date to match the desired values and press the center checkmark to save the changes.

| Editor - Disp    | lay  |
|------------------|------|
| Current Date and | Time |
| 10 Feb 2023,08:0 | 0:00 |

Once the correct time and date is entered, hold the center checkmark to exit the editor mode.

![](_page_33_Picture_14.jpeg)

![](_page_34_Picture_1.jpeg)

#### 5.3. VOLTAGE CHANGE PROCEDURE

To change system voltage on the TSC 7320 controller, the transfer switch can be energized or de-energized to change the system voltage. If the transfer switch is energized, please ensure the mechanism is in the utility position, and place the controller in "Stop" mode by pushing the red button in the lower left corner. It is recommended to de-energize the transfer switch to mitigate any hazardous conditions. Always proceed with caution and follow the steps below to change the voltage.

NOTE 1. The following instructions detail re-programming the TSC 7320 controller only. Additional procedures are required to change the voltage sensing transformer taps inside the ATS. Refer to separate ATS model instructions 2. All system voltage changes are ONLY done via connecting a designated wire to a different terminal on the TSC 7320 controller. All alarm values are ONLY changed via software programming.

 Locating the PIN: First find PINs 14 to 20 on the backside of the TSC 7320 controller. There will be a wire connected to PIN 14, and that wire will have a label specifying it is the voltage selection wire.

![](_page_34_Picture_6.jpeg)

<u>Removing the wire</u>: Using a small flat head screwdriver, loosen the terminal screw for PIN 14, and remove the voltage selection wire out of PIN 14.

![](_page_34_Picture_8.jpeg)

![](_page_34_Picture_9.jpeg)

PM180 REV 0 23/02/10

**Thomson Power Systems** 

![](_page_35_Picture_1.jpeg)

| Inputs           | Pin No. | Descriptions                  |
|------------------|---------|-------------------------------|
| GROUND           | 14      | 480V 3PH 4W CONFIGURATION     |
| ANALOGUE INPUT A | 15      | 120/240V 1PH 3W CONFIGURATION |
| ANALOGUE INPUT B | 16      | 208V 3PH 4W CONFIGURATION     |
| ANALOGUE INPUT C | 17      | 240V 3PH 4W CONFIGURATION     |
| ANALOGUE INPUT D | 18      | 600V 3PH 4W CONFIGURATION     |
| ANALOGUE INPUT E | 19      | 110V 1PH 2W CONFIGURATION     |

4. <u>Inserting the wire:</u> Insert the voltage selection wire into the desired terminal and tighten the screw on the terminal. The terminals are rated for 4.5in-lbs of torque, do NOT over tighten the terminal screw. The photo below shows the 600V 3PH 4W configuration.

![](_page_35_Picture_4.jpeg)

5. <u>Checking config:</u> If the panel is not energized, turn on the power and energize the transfer switch. After the controller boots-up, use the left or right navigation keys to find the "Mains" page, and use the up and down navigation keys to find the "Active Config" page. If the controller is properly registering the changed input, the screen should display the desired configuration, and NOT the default 480V configuration. In this case, the 600V configuration has been selected.

![](_page_35_Picture_6.jpeg)

![](_page_35_Picture_9.jpeg)

![](_page_35_Picture_10.jpeg)

 <u>Complete</u>: The voltage change procedure is now complete. If the voltage settings need to be adjusted from their default values, please refer to <u>SECTION 5.1</u> of this document for further details on entering the restricted area of the settings, and how to change values.

#### 5.4. EXERCISE TIMER SETUP

The TSC 7320 controller has a built-in calendar based programmable exercise timer. The exercise timer has two banks that can be programmed on either weekly or monthly period. Each of the banks has 8 schedules within them that can be set to a specific week, day, and time. For a given schedule, the type of test and duration can be inputted. The exercise timer utilizes an internal real-time clock for referencing all timing functions. The controller's real-time clock utilizes a battery back-up power source to retain correct time/date settings during short duration utility power failures.

#### 5.4.1. ADDING / EDITNG NEW EXERCISE SCHEDULE EVENT

Login to the restricted area of the controller settings, refer to <u>SECTION 5.1.2</u> for further details. After entering the restricted settings area, use the left or right buttons and navigate to the "Editor – Schedule" page. Here the scheduler can be activated, or deactivated.

![](_page_36_Picture_6.jpeg)

The up and down buttons can now be sued to cycle between all the scheduler settings. When viewing a setting, the value can be changed by pushing the center checkmark button, and then using the up and down buttons to change the value. If there is more than one value that can be changed on the specific page, they can be cycled through using the left and right buttons. When done, push the center button to save. Exit by holding the center button for 5 seconds. **Note: a duration of 0 will disable that schedule.** 

![](_page_36_Picture_9.jpeg)

![](_page_37_Picture_1.jpeg)

![](_page_37_Picture_2.jpeg)

This controller will perform an On-load test every Saturday at 8:00AM for 30 mins.

### 5.5. MULTI-STAGE LOAD SHED CONTROL

Load Shed strategies are used when the backup generator is not sized to supply all ATS loads. TSC 7320 monitors the generator output KW to determine when to connect or disconnect non-critical loads to maximize utilization and to prevent the generator from overload and shutdown. The TSC 7320 controller supports up to 5 stages and will energize outputs to control shedding of the loads.

**NOTE:** Load Shed is only provided for Utility-Generator type applications and requires the Load Power Metering (LPM-DSE) option.

![](_page_37_Picture_9.jpeg)

![](_page_38_Picture_1.jpeg)

#### 5.6. SYSTEM SETTINGS

**<u>NOTE</u>**: For specific device settings and ranges, refer to <u>**SECTION**</u> - Factory Default Programming.

The TSC 7320 controller has a couple options that are controller via the input pins.

#### 5.6.1. OPEN TRANSITION

All panels have a wire connecting the controllers input E (PIN 52) to the DC negative terminals, and that input will make the controller perform an open transition transfer with a neutral delay. If the wire is removed, the controller will perform either fast open transition transfers (if applicable), or closed transition transfers (if applicable).

## • Do not remove the wire if the ATS does not support fast open, or closed transition transfers.

**NOTE:** if the controller is not able to perform a fast open or closed transition transfer before the 5-minute sync timer expires, it will perform an open transition with a neutral delay.

#### 5.6.2. MANUAL OPERATION

If a wire connects the controllers input D (PIN 51) to the DC negative terminals, that input will put the controller in manual operation mode and will allow the user to manually operate the ATS. If the wire is removed the controller will return to normal operation.

<u>Note:</u> Manual operation is NOT Manual mode. Manual mode is selected ONLY using the button on the front panel. Refer to <u>SECTION 3.4</u> for more information on the different modes.

![](_page_38_Picture_12.jpeg)

![](_page_38_Picture_14.jpeg)

![](_page_38_Picture_15.jpeg)

![](_page_39_Picture_1.jpeg)

#### 5.6.3. REMOTE OFF LOAD TEST

If a wire connects the controllers input G (PIN 54) to the DC negative terminals, that input will tell the controller perform an off load test. The controller will run the off load test until the input is removed. If the wire is removed the controller will return to normal operation.

Note: the front panel indicator LED will remain illuminated while the input is activated.

![](_page_39_Picture_5.jpeg)

#### 5.6.4. REMOTE ON LOAD TEST

If a wire connects the controllers input H (PIN 55) to the DC negative terminals, that input will tell the controller perform an on load test. The controller will run the on load test until the input is removed. If the wire is removed the controller will return to normal operation.

**Note:** the front panel indicator LED will remain illuminated while the input is activated.

![](_page_39_Picture_9.jpeg)

PM180 REV 0 23/02/10

![](_page_39_Picture_11.jpeg)

![](_page_40_Figure_1.jpeg)

#### FACTORY DEFAULT PROGRAMMING 6.

The TSC 7320 is factory programmed with default settings as shown as per the following table. NOTE: This table is applicable for firmware version R0. Refer to the TSC 7320 O&M Manual for programming instructions to change any default setting.

| Function                                    | Description                         | Range         | Factory<br>Default Value | Percentage<br>of nominal |
|---------------------------------------------|-------------------------------------|---------------|--------------------------|--------------------------|
| PLC Instruments                             |                                     |               |                          |                          |
| NeutralDelayStp                             | Neutral Delay Timer                 | 0 - 86400 sec | 3 sec                    | N/A                      |
| ElevatorPreTimer                            | Elevator Pre-park Timer             | 0 - 86400 sec | 0 sec                    | N/A                      |
| ElevatorPostTimer                           | Elevator Post-park Timer            | 0 - 86400 sec | 3 sec                    | N/A                      |
| Start Timers                                |                                     |               |                          |                          |
| Mains Transient Delay                       | Engine Start Delay                  | 0 - 30 sec    | 2 sec                    | N/A                      |
| Warming                                     | Generator Warmup Timer              | 0 - 3600 sec  | 1 sec                    | N/A                      |
| Load / Stopping Timers                      |                                     |               |                          |                          |
| Return Delay                                | Litility Peturn Timer               | 0 - 18000 sec | 300 sec                  | N/A                      |
| Cooling                                     | Generator Engine Cooldown           | 0 - 3600 sec  | 300 sec                  | N/A                      |
|                                             |                                     |               |                          |                          |
| Generator Options                           |                                     |               |                          |                          |
| AC System                                   | AC Electrical Configuration         |               | 3PH, 4W                  | N/A                      |
| Generator Voltage and Alarms <sup>1</sup>   |                                     |               |                          |                          |
| Under Voltage Alarm Trip                    | Under Voltage Alarm Threshold       | 50 - 409V PhN | 234V PhN                 | 84                       |
| Under Voltage Pre-Alarm Trip                | Under Voltage Pre-Alarm Threshold   | 51 - 410V PhN | 235V PhN                 | 85                       |
| Nominal Voltage                             | Nominal Voltage                     | 53 - 412V PhN | 277V PhN                 | 100                      |
| Over Voltage Alarm Trip                     | Over Voltage Alarm Threshold        | 55 - 414V PhN | 319V PhN                 | 115                      |
| Over Voltage Shutdown Trip                  | Over Voltage Shutdown Threshold     | 96 - 415V PhN | 320V PhN                 | 116                      |
| Generator Frequency and Alarms <sup>1</sup> |                                     |               |                          |                          |
| Under Frequency Pre-Alarm Trip              | Under Frequency Pre-Alarm Threshold | 0.1 - 74.4 Hz | 56.9 Hz                  | 95                       |
| Nominal Frequency                           | Nominal Frequency                   | 0.3 - 74.6 Hz | 60.0 Hz                  | 100                      |
|                                             |                                     |               |                          |                          |
| Mains Options                               |                                     |               |                          |                          |
| AC System                                   | AC Electrical Configuration         |               | 3PH, 4W                  | N/A                      |
| Mains Alarms <sup>1</sup>                   |                                     |               |                          |                          |
| Under Voltage Alarm Trip                    | Under Voltage Alarm Threshold       | 50 - 412V PhN | 234V PhN                 | 84                       |
| Over Voltage Alarm Trip                     | Over Voltage Alarm Threshold        | 53 - 415V PhN | 320V PhN                 | 116                      |
| Under Frequency Trip                        | Under Frequency Alarm Threshold     | 0.0 - 74.7 Hz | 56.9 Hz                  | 95                       |

Alarm threshold values must cascade in value

|                                    | Alternate Voltage config          | urations      |          |     |
|------------------------------------|-----------------------------------|---------------|----------|-----|
| 120/240 V Generator Voltage        | and Alarms <sup>1</sup> (L1 - L2) |               |          |     |
| AC System                          | AC Electrical Configuration       |               | 1PH, 3W  |     |
| Under Voltage Alarm Trip           | Under Voltage Alarm Threshold     | 50 - 409V PhN | 101V PhN | 84  |
| Under Voltage Pre-Alarm Trip       | Under Voltage Pre-Alarm Threshold | 51 - 410V PhN | 102V PhN | 85  |
| Nominal Voltage                    | Nominal Voltage                   | 53 - 412V PhN | 120V PhN | 100 |
| Over Voltage Alarm Trip            | Over Voltage Alarm Threshold      | 55 - 414V PhN | 138V PhN | 115 |
| Over Voltage Shutdown Trip         | Over Voltage Shutdown Threshold   | 56 - 415V PhN | 139V PhN | 116 |
| 120/240V Mains Alarms <sup>1</sup> |                                   |               |          |     |
| AC System                          | AC Electrical Configuration       |               | 1PH, 3W  |     |
| Under Voltage Alarm Trip           | Under Voltage Alarm Threshold     | 50 - 412V PhN | 101V PhN | 84  |
| Over Voltage Alarm Trip            | Over Voltage Alarm Threshold      | 53 - 415V PhN | 139V PhN | 116 |
|                                    |                                   |               |          |     |
| 208V Generator Voltage and         | Alarms <sup>1</sup>               |               |          |     |
| AC System                          | AC Electrical Configuration       |               | 3PH, 4W  |     |
| Under Voltage Alarm Trip           | Under Voltage Alarm Threshold     | 50 - 409V PhN | 101V PhN | 84  |
| Under Voltage Pre-Alarm Trip       | Under Voltage Pre-Alarm Threshold | 51 - 410V PhN | 102V PhN | 85  |
| Nominal Voltage                    | Nominal Voltage                   | 53 - 412V PhN | 120V PhN | 100 |
| Over Voltage Alarm Trip            | Over Voltage Alarm Threshold      | 55 - 414V PhN | 138V PhN | 115 |
| Over Voltage Shutdown Trip         | Over Voltage Shutdown Threshold   | 56 - 415V PhN | 139V PhN | 116 |
| 208V Mains Alarms <sup>1</sup>     |                                   |               |          |     |
| AC System                          | AC Electrical Configuration       |               | 3PH, 4W  |     |
| Under Voltage Alarm Trip           | Under Voltage Alarm Threshold     | 50 - 412V PhN | 101V PhN | 84  |
| Over Voltage Alarm Trip            | Over Voltage Alarm Threshold      | 53 - 415V PhN | 139V PhN | 116 |
|                                    |                                   |               |          |     |
| 240V Generator Voltage and         | Alarms <sup>1</sup>               |               |          |     |
| AC System                          | AC Electrical Configuration       |               | 3PH, 4W  |     |
| Under Voltage Alarm Trip           | Under Voltage Alarm Threshold     | 50 - 409V PhN | 117V PhN | 84  |
| Under Voltage Pre-Alarm Trip       | Under Voltage Pre-Alarm Threshold | 51 - 410V PhN | 118V PhN | 85  |
| Nominal Voltage                    | Nominal Voltage                   | 53 - 412V PhN | 139V PhN | 100 |
| Over Voltage Alarm Trip            | Over Voltage Alarm Threshold      | 55 - 414V PhN | 160V PhN | 115 |
| Over Voltage Shutdown Trip         | Over Voltage Shutdown Threshold   | 56 - 415V PhN | 161V PhN | 116 |
| 240V Mains Alarms <sup>1</sup>     |                                   |               |          |     |
| AC System                          | AC Electrical Configuration       |               | 3PH, 4W  |     |
| Under Voltage Alarm Trip           | Under Voltage Alarm Threshold     | 50 - 412V PhN | 117V PhN | 84  |
| Over Voltage Alarm Trip            | Over Voltage Alarm Threshold      | 53 - 415V PhN | 161V PhN | 116 |

| 600V Generator Voltage and     | Alarms <sup>1</sup>               |               |          |     |
|--------------------------------|-----------------------------------|---------------|----------|-----|
| AC System                      | AC Electrical Configuration       |               | 3PH, 4W  |     |
| Under Voltage Alarm Trip       | Under Voltage Alarm Threshold     | 50 - 409V PhN | 294V PhN | 85  |
| Under Voltage Pre-Alarm Trip   | Under Voltage Pre-Alarm Threshold | 51 - 410V PhN | 295V PhN | 85  |
| Nominal Voltage                | Nominal Voltage                   | 53 - 412V PhN | 347V PhN | 100 |
| Over Voltage Alarm Trip        | Over Voltage Alarm Threshold      | 55 - 414V PhN | 399VPhN  | 115 |
| Over Voltage Shutdown Trip     | Over Voltage Shutdown Threshold   | 56 - 415V PhN | 400V PhN | 115 |
| 600V Mains Alarms <sup>1</sup> |                                   |               |          |     |
| AC System                      | AC Electrical Configuration       |               | 3PH, 4W  |     |
| Under Voltage Alarm Trip       | Under Voltage Alarm Threshold     | 50 - 412V PhN | 293V PhN | 84  |
| Over Voltage Alarm Trip        | Over Voltage Alarm Threshold      | 53 - 415V PhN | 401V PhN | 116 |
|                                |                                   |               |          |     |
| 110V Generator Voltage and     | Alarms <sup>1</sup>               |               |          |     |
| AC System                      | AC Electrical Configuration       |               | 1PH, 2W  |     |
| Under Voltage Alarm Trip       | Under Voltage Alarm Threshold     | 50 - 409V PhN | 92V PhN  | 84  |
| Under Voltage Pre-Alarm Trip   | Under Voltage Pre-Alarm Threshold | 51 - 410V PhN | 93V PhN  | 85  |
| Nominal Voltage                | Nominal Voltage                   | 53 - 412V PhN | 110V PhN | 100 |
| Over Voltage Alarm Trip        | Over Voltage Alarm Threshold      | 55 - 414V PhN | 127V PhN | 115 |
| Over Voltage Shutdown Trip     | Over Voltage Shutdown Threshold   | 56 - 415V PhN | 128V PhN | 116 |
| 110V Mains Alarms <sup>1</sup> |                                   |               |          |     |
| AC System                      | AC Electrical Configuration       |               | 1PH, 2W  |     |
| Under Voltage Alarm Trip       | Under Voltage Alarm Threshold     | 50 - 412V PhN | 92V PhN  | 84  |
| Over Voltage Alarm Trip        | Over Voltage Alarm Threshold      | 53 - 415V PhN | 128V PhN | 116 |

![](_page_41_Figure_1.jpeg)

#### 7. **TSC 7320 WIRING PIN CONNECTIONS**

| Pin No.         | Pin No. | Rating            | Descriptions                       |  |
|-----------------|---------|-------------------|------------------------------------|--|
| POWER           | 1       | 8-35VDC, 0.5A MAX | NEGATIVE 24VDC (-VE)               |  |
| POWER           | 2       | 8-35VDC, 0.5A MAX | POSITIVE 24VDC (+VE)               |  |
| POWER           | 3       | 8-35VDC, 0.5A MAX | EMERGENCY STOP                     |  |
| DC OUTPUT       | 4       | 15A @ 24VDC       | ATS ON SOURCE 1 (PWR FROM PIN 3)   |  |
| DC OUTPUT       | 5       | 15A @ 24VDC       | ATS ON SOURCE 2 (PWR FROM PIN 3)   |  |
| DC OUTPUT       | 8       | 2A @ 24VDC        | TRANFER TO GENERATOR               |  |
| DC OUTPUT       | 9       | 2A @ 24VDC        | TRANFER TO UTILITY                 |  |
| DC OUTPUT       | 10      | 2A @ 24VDC        | TRANSFER TO NEUTRAL                |  |
| DC OUTPUT       | 11      | 2A @ 24VDC        | CLOSED TRANSITION MODE             |  |
| DC OUTPUT       | 12      | 2A @ 24VDC        | FAIL TO TRANSFER                   |  |
| DC OUTPUT       | 13      | 2A @ 24VDC        | ATS NOT IN AUTO MODE               |  |
| ANALOG INPUT    | 14      | 10VDC MAX         | 480V 3PH 4W CONFIGURATION          |  |
| ANALOG INPUT    | 15      | 10VDC MAX         | 120/240V 1PH 3W CONFIGURATION      |  |
| ANALOG INPUT    | 16      | 10VDC MAX         | 208V 3PH 4W CONFIGURATION          |  |
| ANALOG INPUT    | 17      | 10VDC MAX         | 240V 3PH 4W CONFIGURATION          |  |
| ANALOG INPUT    | 18      | 10VDC MAX         | 600V 3PH 4W CONFIGURATION          |  |
| ANALOG INPUT    | 19      | 10VDC MAX         | 110V 1PH 2W CONFIGURATION          |  |
| ANALOG INPUT    | 20      | 10VDC MAX         | NOT MAPPED                         |  |
| RELAY OUTPUT    | 30      | 8A @ 250VAC       | ENGINE START CONTACTS              |  |
| RELAY OUTPUT    | 31      |                   |                                    |  |
| RELAY OUTPUT    | 32      | 8A @ 250VAC       | LOAD DISCONNECT CONTACTS           |  |
| RELAY OUTPUT    | 33      |                   |                                    |  |
| SENSING         | 34      | 0 - 600VAC        | GENERATOR VOLTAGE PHASE 1          |  |
| SENSING         | 35      | 0 - 600VAC        | GENERATOR VOLTAGE PHASE 2          |  |
| SENSING         | 36      | 0 - 600VAC        | GENERATOR VOLTAGE PHASE 3          |  |
| SENSING         | 37      | 0 - 600VAC        | GENERATOR VOLTAGE NUETRAL          |  |
| SENSING         | 38      | 0 - 600VAC        | MAINS VOLTAGE PHASE 1              |  |
| SENSING         | 39      | 0 - 600VAC        | MAINS VOLTAGE PHASE 2              |  |
| SENSING         | 40      | 0 - 600VAC        | MAINS VOLTAGE PHASE 3              |  |
| SENSING         | 41      | 0 - 600VAC        | MAINS VOLTAGE NUETRAL              |  |
| CURRENT SENSING | 42      | 0 - 5A            | CURRENT TRANSFORMER, L1            |  |
| CURRENT SENSING | 43      | 0 - 5A            | CURRENT TRANSFORMER, L2            |  |
| CURRENT SENSING | 44      | 0 - 5A            | CURRENT TRANSFORMER, L3            |  |
| CURRENT SENSING | 45      | 0 - 5A            | CURRENT TRANSFORMER, COMMON        |  |
| CURRENT SENSING | 46      | 0 - 5A            | CURRENT TRANSFORMER, NEUTRAL       |  |
| DC INPUT        | 48      | 30VDC MAX         | GENERATOR BREAKER FEEDBACK         |  |
| DC INPUT        | 49      | 30VDC MAX         | MAINS BREAKER FEEDBACK             |  |
| DC INPUT        | 50      | 30VDC MAX         | NOT MAPPED                         |  |
| DC INPUT        | 51      | 30VDC MAX         | MANUAL OPERATION                   |  |
| DC INPUT        | 52      | 30VDC MAX         | OPEN TRANSITION WITH NEUTRAL DELAY |  |
| DC INPUT        | 53      | 30VDC MAX         | SERVICE DISCONNECT REQUEST         |  |
| DC INPUT        | 54      | 30VDC MAX         | REMOTE OFF LOAD TEST               |  |
| DC INPUT        | 55      | 30VDC MAX         | REMOTE ON LOAD TEST                |  |

![](_page_41_Picture_6.jpeg)

![](_page_42_Picture_1.jpeg)

## 8. TROUBLESHOOTING

Several problems can cause the TSC 7320 controller not to function properly. Refer to the following list of typical problems. Consult the factory for any detailed information or for any problems not listed.

#### CAUTION

Before opening the enclosure to perform any service task, it is imperative to isolate the transfer switch from any possible source of power. Failure to do so may result in serious personal injury or death due to electrical shock.

#### DANGER

Arc Flash and Shock Hazard. Will cause severe injury or death.

Do not open equipment until ALL power sources are disconnected

This equipment must be installed and serviced only by qualified electrical personnel utilizing safe work practices and appropriate Personal Protective Equipment (PPE). Failure to do so may cause personal injury or death

![](_page_42_Picture_10.jpeg)

![](_page_43_Picture_1.jpeg)

| MALFUNCTIONS                                            | PROBABLE CAUSES                                                                                          | CORRECTIVE ACTIONS                                                                                                    |
|---------------------------------------------------------|----------------------------------------------------------------------------------------------------|----------------------------------------------------------------------------------------------------|
|                                                         | Utility Return Time (mains transient) delay period in TSC 7320 has not yet expired.                      | Verify TSC 7320 time delay setting                                                                                                    |
|                                                         | A Load Test mode has been activated locally or remotely                                                  | Check TSC 7320 load test LED status indicators                                                                                                    |
|                                                         | An Exercise Test mode has been activated by the TSC 7320 scheduler                                       | Check TSC 7320 status screen for Exercise Test is active                                                                                                    |
|                                                         | Utility supply is not operating at correct voltage or frequency levels.                                  | Verify correct nominal levels the utility source should<br>be operating at and compare to TSC 7320 settings for<br>under/over voltage, voltage phase balance and<br>under/over frequency                                           |
|                                                         | TSC 7320 has incorrect utility voltage or frequency settings for the ATS.                                | Re-Program TSC 7320 with correct settings as<br>required for voltage or frequency.                                                                                                    |
|                                                         | Utility Phase Rotation is not matched with Generator supply (first time transfer).                       | Check Generator & Utility Voltage Phase rotation<br>matches on TSC 7320 Utility & Generator Voltage<br>Pages. If power cabling has non-matching phase<br>rotation, reverse power conductors on one phase on<br>one of the supplies |
|                                                         | TSC 7320 utility voltage sensing connection plug (38,39,40,41) is unplugged                              | Verify all TSC 7320 connectors are fully inserted                                                                                                    |
| Will not re-transfer to utility source upon restoration | ATS Power Chassis & Voltage Sensing<br>Isolation Plugs (PL12 or PL15) are<br>unplugged                   | Verify both PL12 & PL15 connectors are fully inserted                                                                                                    |
|                                                         | TSC 7320 has "Transfer Fail" alarm activated.                                                            | Determine cause of alarm and rectify before resting the alarm on TSC 7320                                                                                                    |
|                                                         | Defective Utility power switching unit close coil (MO Style ATS Mechanism only)                          | Verify Utility power switching device close coil is fully functional.                                                                                                    |
|                                                         | Defective generator power switching unit<br>trip coil (open transition) (MO Style ATS<br>Mechanism only) | Verify Gen power switching device trip coil is fully<br>functional. The generator power switching unit must<br>be open before the utility power switching device is<br>permitted to close (open transition).                       |
|                                                         | Defective ATS mechanism motor (S - Style<br>ATS Mechanism only)                                          | Verify motor does not rotate when 120VAC is applied<br>directly to motor leads. If defective Return to Thomson<br>Power systems using RMA process                                                                                  |
|                                                         | A loose control wire connection                                                                          | Check all wiring connections in the ATS                                                                                                    |
|                                                         | Defective TSC 7320 controller                                                                            | Verify TSC 7320 has 24VDC control power applied to<br>the battery power input (1,2), then press and hold the<br>lamp test button, and ensure all 12 LED lights on the<br>front panel light up                                      |
|                                                         |                                                                                                    | If defective, return to Thomson Power systems using RMA process                                                                                                    |

![](_page_43_Picture_5.jpeg)

![](_page_44_Picture_1.jpeg)

|                                                                                    | Faulty Generator power switching device auxiliary switch                                                                    | Verify Generator side auxiliary switch (G-AUX) n/c<br>contact is closed and is low resistance when<br>Generator switching device is open. Verify TSC 7320<br>Digital input for Gen Power Switching Device is Open<br>has been activated |
|------------------------------------------------------------------------------------|----------------------------------------------------------------------------------------------------|----------------------------------------------------------------------------------------------------|
| Will not re-transfer to utility source upon restoration (cont'd)                   | On Service Entrance Rated ATS, Service<br>Disconnect switch is in the "De-Energized"<br>or "Transfer to Neutral" positions. | Switch to the Energized position                                                                                                    |
|                                                                                    | On Service Entrance Rated ATS, Utility<br>Voltage Disconnect switch inside ATS is<br>switched to "Off" position.            | Switch Utility Voltage Disconnect switch to the "On" position                                                                                                    |
|                                                                                    | Warm-up time delay function has not timed out yet                                                                           | Verify TSC 7320 timer setting                                                                                                    |
|                                                                                    | Generator set output circuit breaker which feeds ATS is open                                                                | Close generator set output circuit breaker                                                                                                    |
|                                                                                    | Generator supply is not operating at correct voltage or frequency levels.                                                   | Verify correct nominal levels the generator should be<br>operating at and compare to TSC 7320 Settings for<br>under/over voltage, voltage phase balance and<br>under/over frequency                                                     |
| Will not transfer to generator<br>source upon failure of utility<br>source         | TSC 7320 has incorrect generator voltage or frequency settings for the ATS.                                                 | Re-Program TSC 7320 with correct settings as required for voltage or frequency.                                                                                                    |
|                                                                                    | Generator Phase Rotation may not match<br>Utility supply (First Time Transfer).                                             | Check Generator & Utility Voltage Phase rotation<br>matches on TSC 7320 Utility & Generator Voltage<br>Pages. If power cabling has non-matching phase<br>rotation, reverse power conductors on one phase on<br>one of the supplies      |
|                                                                                    | TSC 7320 Generator voltage sensing connection plug (34,35,36,37) is unplugged                                               | Verify all TSC 7320 connectors are fully inserted                                                                                                    |
|                                                                                    | ATS Power Chassis & Voltage Sensing<br>Isolation Plugs (PL12 or PL15) are<br>unplugged                                      | Verify both PL12 & PL15 connectors are fully inserted                                                                                                    |
|                                                                                    | TSC 7320 has "Transfer Fail" alarm activated.                                                                               | Determine cause of alarm and rectify before resetting the alarm at TSC 7320                                                                                                    |
|                                                                                    | Defective ATS mechanism motor                                                                                               | Verify motor does not rotate when 120VAC is applied<br>directly to motor leads. If defective Return to Thomson<br>Power systems using RMA process                                                                                       |
|                                                                                    | A loose control wire connection                                                                                             | Check all wiring connections in the ATS                                                                                                    |
| Will not transfer to generator<br>source upon failure of utility<br>source (con't) | Defective TSC 7320 controller                                                                                               | Verify TSC 7320 has 24VDC control power applied to<br>the battery power input (1,2), then press and hold the<br>lamp test button, and ensure all 12 LED lights on the<br>front panel light up                                           |
|                                                                                    |                                                                                                    | If defective, return to Thomson Power systems using RMA process                                                                                                    |

![](_page_44_Picture_4.jpeg)

![](_page_45_Picture_1.jpeg)

|                                                    | Faulty Utility power switching device auxiliary switch                                                                                             | Verify Utility side auxiliary switch (U-AUX) n/c contact<br>is closed and is low resistance when Utility switching<br>device is open. Verify TSC 7320 Digital input for Utility<br>Power Switching Device is Open has been activated                                |
|----------------------------------------------------|----------------------------------------------------------------------------------------------------|----------------------------------------------------------------------------------------------------|
|                                                    | A Load Test mode has been activated locally or remotely                                                                                            | Check TSC 7320 load test LED status indicators                                                                                                    |
|                                                    | An Exercise Test mode has been activated by the TSC 7320 scheduler                                                                                 | Check TSC 7320 status screen for Exercise Test is active                                                                                                    |
|                                                    | Utility supply is not operating at correct voltage or frequency levels.                                                                            | Verify correct nominal levels the utility source should<br>be operating at and compare to TSC 7320 settings for<br>under/over voltage, voltage phase balance and<br>under/over frequency                                                                            |
| Transfer to generator source                       | TSC 7320 has incorrect utility voltage or frequency settings for the ATS.                                                                          | Re-Program TSC 7320 with correct settings as required for voltage or frequency.                                                                                                    |
| utility source                                     | Utility power switching device has tripped<br>open due to an over current condition and<br>TSC 7320 "Mains Breaker Tripped" alarm<br>is displayed. | Determine cause of alarm and rectify before TSC 7320 is reset.                                                                                                    |
|                                                    | A loose control wire connection                                                                                                    | Check all wiring connections in the ATS                                                                                                    |
|                                                    | Defective TSC 7320 controller                                                                                                    | Verify TSC 7320 has 24VDC control power applied to<br>the battery power input (1,2), then press and hold the<br>lamp test button, and ensure all 12 LED lights on the<br>front panel light up<br>If defective, return to Thomson Power systems using<br>PMA process |
|                                                    | 5                                                                                                    |                                                                                                    |
|                                                    | Remote engine control panel is not set to automatic mode                                                                                           | Verify remote engine control panel is set for automatic<br>operation                                                                                                    |
|                                                    | Engine start contact is wired incorrectly<br>from ATS to engine control panel                                                                      | Verify engine start contact is wired correctly from ATS to engine control panel                                                                                                    |
|                                                    | TSC 7320 Engine start contact connection plug (30,31) is unplugged                                                                                 | Verify all TSC 7320 connectors are fully inserted                                                                                                    |
| Generator does not start or stop<br>when it should | Defective TSC 7320 controller                                                                                                    | Verify TSC 7320 has 24VDC control power applied to<br>the battery power input (1,2), then press and hold the<br>lamp test button, and ensure all 12 LED lights on the<br>front panel light up                                                                       |
|                                                    |                                                                                                    | If defective, return to Thomson Power systems using RMA process                                                                                                    |
|                                                    | Engine Start and/or Cooldown timers may<br>be duplicated in both ATS control and<br>Engine control Panel                                           | Disable timers in Engine control panel.                                                                                                    |
| No time delay when there should be                 | Incorrect TSC 7320 time delay setting                                                                                                    | Verify TSC 7320 timer setting                                                                                                    |

![](_page_45_Picture_4.jpeg)

![](_page_46_Picture_1.jpeg)

| Power is not available at the load<br>terminals but the utility or<br>generator power switching                                      | Utility or Generator power switching device<br>has tripped open due to an over current<br>condition.                  | Power Switching device must be reset by <u>manually</u><br>operating the ATS mechanism to the other source,<br>then back to the source which was tripped.                                                                                                    |
|----------------------------------------------------------------------------------------------------|----------------------------------------------------------------------------------------------------|----------------------------------------------------------------------------------------------------|
| device appears to be closed to a live source                                                                                         | Mechanism has failed to operate the power<br>switching device toggle far enough to close<br>the power switching unit. | Power switching device aux contact failure. Contact<br>Thomson Power system for adjustment procedure or<br>replacement of aux contacts                                                                                                    |
| The transfer switch has<br>completed a transfer, but the<br>motor has overheated and the<br>internal thermal protector has<br>opened | Aux contact failure or improper adjustment                                                                            | Contact Thomson Power system for adjustment procedure or replacement of aux contacts                                                                                                    |
| TS 7320 Display is not showing any system information                                                                                | Defective TS 7320 controller                                                                                          | Verify TSC 7320 has 24VDC control power applied to<br>the battery power input (1,2), then press and hold the<br>lamp test button, and ensure all 12 LED lights on the<br>front panel light up<br>If defective, return to Thomson Power systems using<br>RMA process |
|                                                                                                    | TSC 7320 controller is not powered from 24Vdc aux supply                                                              | The TSC 7320 controller needs 24Vdc aux power all<br>the time. Verify Low power buffer module provides<br>proper 24Vdc supply to TSC 7320 controller.                                                                                                    |

Service procedures must be undertaken by **qualified personnel only**.

#### **NOTE**

There are no user serviceable components located on the TSC 7320 printed circuit board. If the TSC 7320 controller is deemed to be defective, they must be returned to the Thomson Power Systems Factory for repair or replacement. Please refer to Product Return Policy section of this manual further information on product return procedures required.

![](_page_46_Picture_8.jpeg)

![](_page_47_Figure_1.jpeg)

## 9. REPLACEMENT PARTS

Replacement parts are available for the transfer switch as follows:

| NOTE                                                                                                    |
|----------------------------------------------------------------------------------------------------|
| When ordering replacement parts please provide the following information:                                               |
| - Transfer Switch Model code (e.g. TS 873AA0200AS)                                                                      |
| - Transfer Switch Serial Number (e.g. W-022345)                                                                         |
| The above information can be found on the transfer switch equipment rating plate located on the outside of the ATS door |

The above information can be found on the transfer switch rating plate located on the outside of the ATS door.

| Component Description                                                       | Thomson Power<br>Systems Part Number   | Comments                                                                                                    |  |  |
|-----------------------------------------------------------------------------|----------------------------------------|----------------------------------------------------------------------------------------------------|--|--|
| TSC 7320 Controller Service<br>Replacement                                  | TSC7320SR                              | Must change the controller settings<br>via the front panel prior to use.<br>Refer to TSC 7320 Instruction<br>Manual.                                    |  |  |
| Power switching device aux<br>contacts 1 n/o, 1 n/c (all ATS<br>Models)     | Contact service for the required parts | Must install and adjust for proper<br>operation before use. Contact<br>Thomson Power Systems Service<br>Dept. for installation/adjustment<br>procedures |  |  |
| Transfer Switch Motor<br>(100A-250A S Style<br>Mechanism) 120V 20 watt 1 PH | 007701                                 | Motor is supplied with gear box<br>assembly. Contact Thomson<br>Power Systems Service<br>Department for installation<br>procedures                      |  |  |
| Transfer Switch Motor<br>(400A-800A S Style<br>Mechanism) 120V 30 watt 1 PH | 007961                                 | Motor is supplied with gear box<br>assembly. Contact Thomson<br>Power Systems Service<br>Department for installation<br>procedures                      |  |  |

![](_page_47_Picture_9.jpeg)

![](_page_48_Picture_1.jpeg)

| Component Description                                       | Thomson Power<br>Systems Part Number | Comments                                                |
|-------------------------------------------------------------|--------------------------------------|---------------------------------------------------------|
| 120VAC 10A Auxiliary Plug-in<br>Relay, 11 pin square        | 006161                               | Must ensure coil voltage is correct                     |
| 24VDC 10A Auxiliary Plug-in<br>Relay, 11 pin square (UX/GX) | 004095                               | Must ensure coil voltage is correct                     |
| 120VAC Auxiliary Plug-in<br>Timer, 11 pin round             | 001515                               | Must ensure coil voltage is correct                     |
| 100VA Control Transformer                                   | 009997                               | Change PT tabs to match panel voltage before installing |

For other parts not listed, please contact Thomson Power Systems.

## 10. PRODUCT RETURN POLICY

Thomson Power Systems uses a Return Material Authorization (RMA) process. Please complete the <u>Return Authorization Request Form</u> (available on our web page) for return of goods, warranty replacement/repair of defective parts, or credit consideration and fax to the appropriate department.

Returns only: Email sales@thomsonps.com

#### Warranty replacement/Warranty Repair: Email support@thomsonps.com

Upon receipt of your request Thomson Power Systems will confirm with a copy of our order acknowledgement, advising the RMA number which should be used to tag the defective controller prior to shipment.

![](_page_48_Picture_10.jpeg)

![](_page_48_Picture_11.jpeg)

![](_page_49_Picture_1.jpeg)

#### 11. NOTES

| <br> | <br> |  |
|------|------|--|
|      |      |  |
|      |      |  |
|      |      |  |
|      |      |  |
|      |      |  |
|      |      |  |
|      |      |  |
|      |      |  |
|      |      |  |
|      |      |  |
|      |      |  |
|      |      |  |
|      |      |  |
|      |      |  |
|      |      |  |
|      |      |  |
|      |      |  |
|      |      |  |
|      |      |  |
|      |      |  |
|      |      |  |
|      |      |  |
|      |      |  |
|      |      |  |
|      |      |  |
|      |      |  |
|      |      |  |
|      |      |  |
|      |      |  |
|      |      |  |
|      |      |  |
|      |      |  |
|      |      |  |
|      |      |  |
|      |      |  |
|      |      |  |
|      | <br> |  |
|      |      |  |
| <br> |      |  |
|      |      |  |

![](_page_49_Picture_6.jpeg)

![](_page_50_Picture_1.jpeg)

![](_page_50_Picture_2.jpeg)

Thomson Power Systems 9087A - 198th Street Langley, BC, Canada V1M 3B1

Customer Support: 604-888-0110 Toll Free: 1-888-888-0110 Sales Email: sales@thomsonps.com Service Email:

For Preventative Maintenance or Extended Warranty information contact our Service Department at 604-888-0110 or email support@thomsonps.com

Thomson Power Systems and Regal are trademarks of Regal Beloit Corporation or one of its affiliated companies. ©2018 Regal Beloit Corporation, All Rights Reserved.

![](_page_50_Picture_7.jpeg)

PM180 REV 0 23/02/10

![](_page_50_Picture_10.jpeg)